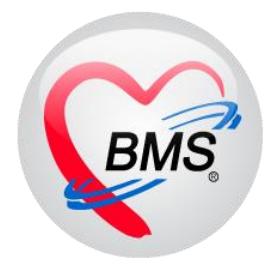

# คู่มือการใช้งาน โปรแกรม BMS HOSxP XE

# ระบบงานคลินิกพิเศษ

โรงพยาบาลพุนพิน จังหวัดสุราษฎร์ธานี

บริษัท บางกอก เมดิคอล ซอฟต์แวร์ จำกัด

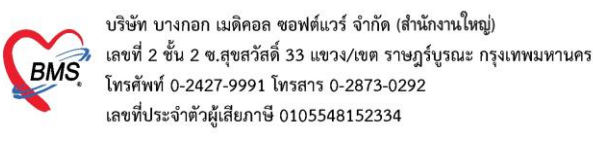

### 1.การเข้าหน้าจอระบบซักประวัติ

# เข้าเมนูทำงาน คลิกเมนู Nurse > Nurse Workbench เพื่อเข้าหน้าจอทำงาน

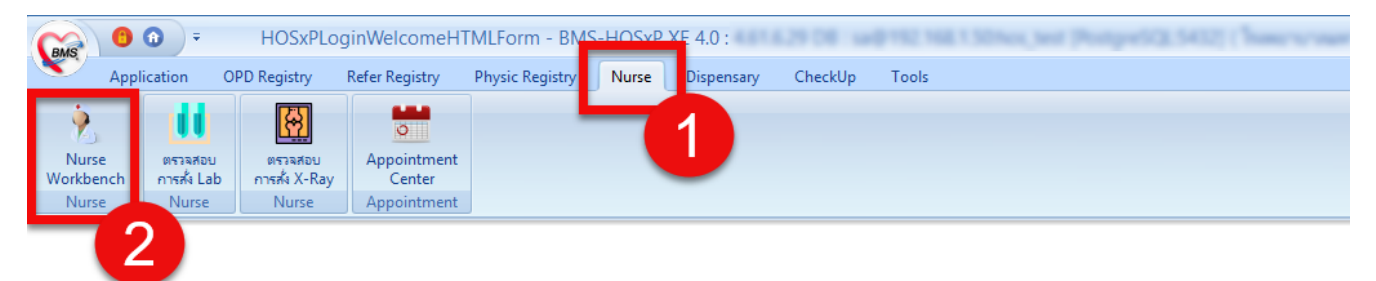

### แสดงหน้าจอเมนู

# <u>2.ค้นหาคนไข้</u>

2.1 กรณีหาจาก HN : พิมพ์เลข HN ในช่อง HN แล้วกดแป้น Enter ที่คีย์บอร์ด 1 ครั้ง

| Application OPD Registry Refer Registry PI                         | nysic Registry Nurse Dis    | ensary CheckUp                 | Tools                |                       |                       | 0             |
|--------------------------------------------------------------------|-----------------------------|--------------------------------|----------------------|-----------------------|-----------------------|---------------|
| 🍪 DoctorWorkBenchQueueForm 🗵                                       |                             |                                |                      |                       |                       |               |
| รายชื่อผู้ป่วยรอตรวจ 🧕 🞯 Tasl ▾ วันที่ 3/7/2561                    | - Q 0 ลำดับ                 | แสดงดิว <mark>ตามประเภท</mark> | คนไข้ , คิวรับบริการ | <ul> <li>✓</li> </ul> | Auto refresi          | h 🖸 ปิดหน้าจอ |
| BMS(ใช้ทดสอบเท่าเนั่น) :<br>ดันหา                                  | 🔏 รายชื่อผู้ป่วยที่ตรวจแล้ว | 🔲 แสดงทุกคนที่มารับบริการ      | ใแห้องตรวจ           |                       |                       |               |
| HN 0566255[ Ø Q ไข้ดำข่อขของ                                       |                             | ลำดับ ดิวรับบริเวลาส่ง         | HN ชื่อผู้ป          | าย ประเภทผู้ป่าย      | ดวามเจ๋งด่วน Cheifcon | nplaint       |
| เร็จดัวคราวอ<br> อำคับ คำรับ แม้น Lab XR Pt<br>> 1 2 12 1 พิมพ์ HN | I คนไข้ Enter 1             | ครั้ง                          |                      |                       |                       |               |
|                                                                    |                             |                                |                      |                       |                       |               |

แสดงหน้าจอค้นหาจากช่อง HN

<u>2.2 กรณีหาจากคิวที่มารับบริการในวัน</u> : โดยการพิมพ์เลขลำดับคิวการมารับบริการในวัน (คิวที่ออกจากงานเวชระเบียน) ใน ช่อง Q แล้วกดแป้น Enter ที่คีย์บอร์ด 1 ครั้ง

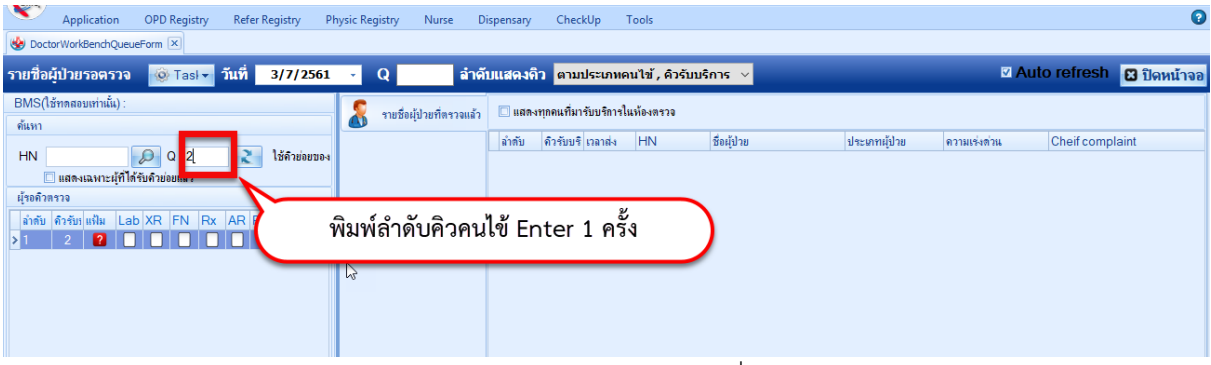

แสดงการเลือกผู้ป่วยจากคิวที่มารับบริการในวัน

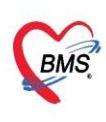

บริษัท บางกอก เมดิคอล ซอฟต์แวร์ จำกัด (สำนักงานใหญ่) เลขที่ 2 ชั้น 2 ซ.สุขสวัสดิ์ 33 แขวง/เขต ราษฎร์บูรณะ กรุงเทพมหานคร โทรศัพท์ 0-2427-9991 โทรสาร 0-2873-0292 เลขที่ประจำตัวผู้เสียภาษี 0105548152334

# 3.ลงข้อมูลทั่วไป > สัญญาณชีพ

### 3.1 กรอกข้อมูล สัญญาณชีพของคนไข้

| รายชื่อผู้ป่วย         | ยรอตรวจ 🥳      | ) Tasl 🗸 🧵     | ันที่ 3/               | 7/2561 ,                | Q                                     | i                       | จำดับแสด               | ลงดิว ต         | มประเภทศ                 | านไข้ , คื     | วรับบริก  | ns ~                  |                      |                           |                     |              | I Aut      | to refree        | sh 🖸        | ปิดหน้าจอ |
|------------------------|----------------|----------------|------------------------|-------------------------|---------------------------------------|-------------------------|------------------------|-----------------|--------------------------|----------------|-----------|-----------------------|----------------------|---------------------------|---------------------|--------------|------------|------------------|-------------|-----------|
| BMS(ใช้ท<br>ค้นหา      | รายชื่อผู้ป่   | วยที่ตรวจแล้ว  | บันทึกว่               | ข้อมู <b>ล</b> ชักประว่ | <b>ັເຕີ</b> ໃນ                        | รับรองแพทย์             | EMI                    | R               | ia Lab                   | สั่ง X-R       | ay C      | heck Up               | Task                 | •                         | บันทึก [F9]         |              | ปิด        |                  |             |           |
| HN                     | 🛜 นางหนูนิต    | [2]            | ผู้รบบรการ<br>คำนำหน้า | นาง                     | • ชื่อ                                | -                       |                        | นาม             | สกุล                     |                |           | เพศ                   | หญิง -               |                           |                     | 👤 สังกั      | ัด         |                  |             |           |
| 🗌 แส<br>ผู้รอคิวตร     |                |                | วันเกิด                | 1/7/2482                | <ul> <li>อายุ</li> <li>⊳м⊨</li> </ul> | 79 ปี 0 เดือน           | 2 วัน                  | મમં             | ลือด                     | ชัด<br>โดย     | รปชช. 📗   | 68 - St.)*            | 10.36                |                           |                     |              |            |                  |             |           |
| ลำดับ คิว              |                |                | HN                     | 0166,255                | โทร                                   | ก เรงเบระจาด z<br>สัพท์ |                        | มี              | อถือ                     | 1.34           | 11014     | สีผิว                 |                      |                           |                     | น้ตครั้งหน้า |            |                  |             |           |
|                        |                |                | บ้านเลขที่             | 261 หมุ                 | ศี 2                                  | กแน                     |                        | ભં              | าบล ต.กำแพ               | งเชา อ.เมือ    | งแครสรีธร | รมราช จ.น             | กรศรีธรรมร           | า ลัญชาต <b>์ ไท</b> ย    |                     |              |            |                  |             |           |
|                        |                |                | วันที่มา               | 3/7/2561                | - เวลา                                | 13:08 🛟                 | สิทธิ ชำ               | ระเงินกรบ       |                          |                |           | ส่งต่อห้อ             | BMS(                 | ช้ทดสอบเท่าเนั้น          | )                   |              |            | -                | ความเร่งด่า | งน ปกติ   |
| <no<br>data to</no<br> |                |                | แผนก                   | อันๆ                    |                                       | การมา                   |                        |                 |                          |                |           | นำทเ                  | ĩn                   | ส่วนสุง                   | BMI                 | Tei          | mp.        | BP               | /           | PR        |
| display<br>>           |                |                | ข้นที่กข้อมู           | ล<br>สัญญาณชี           | w [Ctrl+F                             | =11                     | Ctrl+F21               | /ital Sign (    | Chart ช่วยเ              | หลืออื่นๆ      | าัดกรองกา | วะชีมเศร้า            | การคัดกรอ            | เอื่นๆ งานป้อง            | า้นโรคงา            | นจิตเวช งาน  | ส่งเสริมสบ | กาพ โรคเรี       | อรัง การแห  | ห้อาพ ◀ → |
|                        |                |                | ทั่วไป                 | ขอมูล                   |                                       | 2                       |                        |                 |                          |                |           |                       |                      |                           |                     |              |            | Та               | isk 🔻       | G 🛆       |
|                        |                |                | พัต                    | น้ำหนัก<br>ถัตราเต้น    | สีบอร                                 | 55<br>N                 | ส่วนสุง<br>ราเด้นหัวใจ | 152<br>80       | Reg                      | อุณหภูมิ<br>RR | 35<br>20  | รอบเอว<br>O2Sat       | 95.00                | เส้นรอบศรีษะ<br>ประจำเดีย |                     | Cm.          | FEV1/      | FEVC             |             |           |
| ₩ 44 4 ►               |                |                | ไรกเ<br>การให้คำแน     | เะน่า ความต้น           | โลทิต                                 | 120 /                   | 85                     | ᅌ การวัด        | O Irreg<br>แขแขวา        | - BMI          | 23.81     | BSA                   | 1.52                 | 🗆 ตั้งครรก์               | 🗆 ให้แ              | มบุตร 🔲      | G6PD       |                  |             | =         |
| ผู้ป่วยกำลัง           |                |                | การแจ้ย                | n                       | G                                     | 0 ‡ P                   | 0 ‡                    | A 0 🗘           | อายุบุตร<br><sup>1</sup> | คนสุดท้าย      | 0 ‡       | ข 0 🗘                 | เดือน 0              | ิุวัน LN                  | IP                  |              | FP .       |                  | - 0         | DS        |
| ลาดับ Qi<br>> 1        |                |                | การนัดหม<br>การส่งตั   | าย การ<br>การเล้าดับ    | รแพยาม<br>วันที่                      | เอาการแพยา<br>เวล       | า ผู้วัง               | การลูบบุหร<br>เ | เมเดยลุบ                 |                | Tem       | การสมสุร<br>peratur S | ก เมดม<br>Systolic I | Diastolic 🦷               | สภาพ ร<br>ำแหน่งวัด | RR           | ความเรง    | ดวนุบกด<br>Pulse | 02 5        | 3         |
|                        |                |                | การวินิจร่             | τ̈́υ                    |                                       |                         |                        |                 |                          |                |           |                       |                      |                           |                     |              |            | -                | 1           |           |
|                        |                |                | Consu                  | lt in in it             | > >> >                                | * + - *                 | ✓ × 𝐴 +                | * ¥             |                          |                | ลงข้      | ้อมูล                 | สัญญ                 | าณชีพใ                    | ห้กับ               | คนไข้        |            |                  |             | •         |
| ₩ ** • •               | Single Tab     | w mode         | Note                   | อาการสำ                 | เค้ญ                                  |                         |                        |                 |                          |                |           | •                     |                      |                           |                     |              |            |                  |             |           |
| CAPS NUM SC            | RL INS จนท.BMS | S : BMS(ใช้ทดส | สอบเท่านั้น)           |                         |                                       |                         |                        |                 | 192.168.2                | 4.203          |           | 0                     | 0                    |                           |                     |              |            |                  |             |           |

แสดงหน้าจอสัญญาณชีพ

3.2 ลงข้อมูลอาการสำคัญ cc

<u>อาการสำคัญ</u> กรอกอาการที่ผู้ป่วยเป็นเพื่อบันทึกและส่งไปยังห้องแพทย์

หมายเลข 1 ให้กรอกข้อมูล Chief Complaint (CC)

**หมายเลข 2** เพิ่มระยะเวล<sup>้</sup>าที่ผู้ป่วยเป็นให้เลื่อนที่ลูกศร เพิ่ม หรือ ลง และสามารถพิมพ์ตัวเลขได้

หมายเลข 3 เพิ่มหน่วย เช่น นาที ชั่วโมง วัน สัปดาห์ เดือน ปี

หมายเลข 4 คลิกที่ปุ่มเพิ่ม เพื่อเพิ่มและบันทึกข้อมูลอาการสำคัญ

| รายชื่อผู้ป่วเ                                             | ปรอตรวจ 🎯 Tasl 🗸 วั         | มันที่ 3/7/2561 - Q 🛛 ลำดีบแสดงถิว <mark>ตามประเภทคนไข้, คิวรับบริการ ∨</mark> 🛛 Auto refresh 🔀 ปิดหน้า                                                                    | จอ       |
|------------------------------------------------------------|-----------------------------|----------------------------------------------------------------------------------------------------|----------|
| BMS(ใช้ท                                                   | รายชื่อผู้ป่วยที่ตรวจแล้ว   | ี้ บันทึกข้อมูลซักประวัติ ใบรับรองแหทย์ EMR ตั้ง Lab ตั้ง X-Ray Check Up Task 🗸 🕒 บันทึก [F9] 🛛 มิด                                                                        |          |
| 116911                                                     | 6                           | ເ/ີຍົນອີກາຈ                                                                                                    |          |
| HN                                                         | 👗 แางหนูนิต [2]             | คำนำหน้า นาง - ชื่อ หนูนิต นามสกุล เหส หญิง -                                                                                                    |          |
| 🗌 แส                                                       |                             | วันเกิด 1/7/2482 - อายุ 79 ปี 0 เดือน 2 วัน หมุ่เมือด - บัตร ประ.                                                                                                    |          |
| ผู้รอดิวตร                                                 |                             | แห้ยา PMH โรลประจำตัว โรลเรื่อรัง                                                                                                    |          |
| ลำดับ คิว                                                  |                             | HN โทรกันท์ มือถือ ถิ่นิว                                                                                                    |          |
|                                                            |                             | บ้านเลขที่ 261 หมุ่ที่ 2 ตนน ต่าบล ค.กำแหงเธา อ.เมืองนครศรีธรรมราช จ.แครศรีธรรมราช สัญชาติ ไทย                                                                             |          |
|                                                            |                             | วันที่มา 3/7/2561 - เวลา 13:08 🗘 สิทธิ อำระเงินตรบ ต่งต่อห้อง BMS(ไอ้ทดสอบเท่านั้น) - 🔲 ความแร่งด่วน ปกติ                                                                  |          |
| <no< th=""><th></th><th>របំពើកាន់ទង្គង</th><th></th></no<> |                             | របំពើកាន់ទង្គង                                                                                                    |          |
| data to                                                    |                             | ทำไป อักกฎาณซีพ (Ctrl+F1) ประวัติ (Ctrl+F2) Vital Sian Chart ร่วยเหลือพิมา ลักลรองการะชีนตร์ว่า การศักรรองพื้นๆ งานมืองกันไรค งานจักรช งานสงหรีมสยภาพ โรกเรื้อรัง การแห่กา | -        |
| display<br>>                                               |                             | รักกการ สำคัญ วันที่ เวลา ปฏิวัล Temperatur Systolic Diastolic ดำแหน่งวัล RR Pulse O2 Sat                                                                                  | η        |
|                                                            |                             | โรกเรื่อจัง                                                                                                    |          |
|                                                            |                             | การให้กับแนะนำ พ. « ‹ · > > » M. + · · / X. / + + 🗣 <                                                                                                    |          |
|                                                            |                             | การแห้ยว                                                                                                    |          |
| 144 44 4 <b>&gt;</b>                                       |                             |                                                                                                    |          |
| ผ้ปวยกำลั-                                                 |                             | ມາກສຳຄັງ CC ນເຕິນໂຄ ປາກທັງ ຈະອະເຈລາ 2 ກີນ - ເຊິ່ມເຫັນ 💟 Search ແກ່ນ CC ສມ CC                                                                                               |          |
| ลำดับ Qi                                                   |                             | การณ์เฉลย มาตร 1 2 ยน พ. 3 เล้า 4 วันที่/เวลา มันทึก                                                                                                    |          |
| > 1                                                        |                             | Consult                                                                                                    |          |
|                                                            |                             | ยา/ค่าบริการ <no data="" display="" to=""></no>                                                                                                    |          |
|                                                            |                             | Note                                                                                                    |          |
|                                                            |                             | Ling H + + + + + + + + + + + + + + + + + +                                                                                                    |          |
|                                                            | Single Tab                  | ninerania                                                                                                    |          |
| ₩                                                          | New window mode             |                                                                                                    | <u> </u> |
| CAPS NUM SC                                                | RL INS จนท.BMS : BMS(ใช้ทดส | สอบเท่านั้น) SAWINEE 192.168.24.203 0 0                                                                                                    |          |

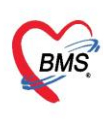

บริษัท บางกอก เมดิคอล ซอฟต์แวร์ จำกัด (สำนักงานใหญ่) BMS เลขที่ 2 ชั้น 2 ซ.สุขสวัสดิ์ 33 แขวง/เขต ราษฎร์บูรณะ กรุงเทพมหานคร โทรศัพท์ 0-2427-9991 โทรสาร 0-2873-0292 เลขที่ประจำตัวผู้เสียภาษี 0105548152334

# 4.ลงข้อมูลโรคประจำตัว

กรณีคนไข้มีโรคประจำตัว : แถบทั่วไป >> แถบประวัติ >> ลงข้อมูลโรคประจำตัวคนไข้

| 025 หลังพบแพร                                                | 💂 รายชื่อผู้ป่วยที่ตรวจแล้ว                                                                                    | ี่ บันทึกข้อมูลขักประวัติ ใบรับรองแททย์ EMR ตั้ง Lab ตั้ง X-Ray Check Up Task 🔻 🗋 บัแร็ก [F9] 🛛 ปีล                 |
|--------------------------------------------------------------|----------------------------------------------------------------------------------------------------|----------------------------------------------------------------------------------------------------|
| ด้นหา                                                        |                                                                                                    | นุ้าบับริการ                                                                                                    |
| HN                                                           | รายชื่อผู้ป่วย Consult                                                                                         | คำเน่าหน้า นาย 🗸 ชื่อ นามสกุล เมษา เมษา 🔹 ดังกัล หนง.ไม่ระบุฝาย                                                     |
| 🗆 แสดงเฉร                                                    | <b>2</b>                                                                                                    | วันเทิด 29/5/2536 👻 อายุ 25 ปี 1 เดือน 16 วัน หมุ่มถึงก 👻 ปักร ประ                                                  |
| ผู้รอดิวตรวจ                                                 |                                                                                                    | แห้ยา PMH โรดประจำตัว โรดเรื่อรัง เนื่อครั้งหน้า                                                                    |
| ลำดับ คิวรับงแ                                               |                                                                                                    | HN 1995 199777148 มือถือ ลิมิว                                                                                      |
|                                                              |                                                                                                    | บ้านเลขที่ 106 หมุที่ 01 ถนน ตำบล ต.หนองกระโดน อ.เมืองนครสวรรค์ จ.นครสวรรค์ สัญชาติไทย                              |
|                                                              |                                                                                                    | วันที่มา 14/7/2561 - เวลา 12:17 🛟 สิทธิ ซ้าระเงินครบ ต่งต่อท้อง 025 ชักประวัติท้องฉุดเฉิน(ER) - 🔲 ความเร่งด่วน ปกลิ |
|                                                              |                                                                                                    | แผนกลูกเลิน การมา ม้าหนัก ส่วนสุง BMI Temp. BP /                                                                    |
| <no data="" th="" to<=""><th></th><th>้นห์ก็อย่อมล</th></no> |                                                                                                    | ้นห์ก็อย่อมล                                                                                                    |
| uispiay>                                                     |                                                                                                    | ทั่วไป 🦉 การการการการการการการการการการการการการก                                                                   |
|                                                              | :                                                                                                    |                                                                                                    |
|                                                              |                                                                                                    | Initia Z                                                                                                    |
|                                                              |                                                                                                    | ทางให้อำเมษณ์ HPI PMH FH SH ROS Active Problem                                                                      |
| ₩ ≪                                                          |                                                                                                    | การแก่ยา เงินกำต้ =                                                                                                 |
| ผู้ป่วยกำลังรับบ <sup>ะ</sup>                                |                                                                                                    | การแล้งหมาย                                                                                                    |
| aຳດັນ Queue                                                  |                                                                                                    | การส่งสัง                                                                                                    |
| >1 1                                                         |                                                                                                    | การวิธีองมี                                                                                                    |
|                                                              |                                                                                                    | Consult 🗌 ปฏิเตอโรคประจำตัว 🗹 มีโรคประจำตัว                                                                         |
|                                                              |                                                                                                    | [ยา/ล่ายรีการ                                                                                                    |
|                                                              |                                                                                                    | Note ถึงขอมูลเรคบระจาดว                                                                                             |
|                                                              |                                                                                                    | inia                                                                                                    |
|                                                              | Single Tab                                                                                                    | การตรวจรังงกาย<br>อำลับ วันที่ เวลา HPI เอ้าหน้าที่                                                                 |
| ₩ ** • >>>                                                   | New window mode                                                                                                |                                                                                                    |
| CAPS NUM SCRL                                                | INS and a second second second second second second second second second second second second second second se | SAWINEE 172.20.10.3 0 0                                                                                             |

### 5.ลงทะเบียนคนไข้เข้าคลินิกพิเศษ

| 🧖 รายชื่อผู้ป่วยที่ทรวจแล้ว                             | บันทึกข้อมูล            | ชักประวัติ ใบรับรองแพ      | າຢ໌ EMR                         | สิ่ง Lab สี่       | NX-Ray Cl        | neck Up Task                                                               | 🔹 📑 บันทึก [F9          | ] 🛛 🗙 ปิด                 |                            |                       |
|---------------------------------------------------------|-------------------------|----------------------------|---------------------------------|--------------------|------------------|----------------------------------------------------------------------------|-------------------------|---------------------------|----------------------------|-----------------------|
|                                                         | ผู้รับบริการ            |                            |                                 |                    |                  |                                                                            |                         |                           |                            |                       |
| 👥 รายชื่อผู้ป่วย Consult                                | คำนำหน้า 🚥              | - fa lara                  |                                 | unate ventor       |                  |                                                                            | •                       | 🖭 สังกัด พนง.ไม           | ม่ระบุฝ้าย                 |                       |
| 🤶 นายไมศาล ทดสอบ [1]                                    | วันเกิด 🚺               | 2506 · em 578114           | Aru 5 Su                        | - ide              | der den 30       | 28300827229                                                                |                         |                           |                            |                       |
| C                                                       | แพ้ยา                   | PMH Service                | alla                            |                    | Indets           |                                                                            |                         | นัดครั้งหน้า              |                            |                       |
|                                                         | HN M                    | 580 Seathari               |                                 | 86                 | 0                | 801                                                                        |                         |                           |                            |                       |
|                                                         | บ้านเลขที่ 💴            | ugi 3 mu                   |                                 | fus informer       | eda wiliaen      |                                                                            | สัญษาที ไทย             |                           |                            |                       |
|                                                         | วันที่มา 14/13          | 2/2563 👻 เวลา 10:55        | 🗧 สิทธิ <mark>บัตรทองไม่</mark> | เมี ท              |                  | ส่งท่อห้อง                                                                 |                         | 6                         | 2                          | - 🔲 ความเร่งด่วน ปกพิ |
|                                                         | แผนก                    | កាន                        | มา รับต่อจาก ท้องคลอ            |                    |                  | น้ำหนัก                                                                    | ส่วนสูง 165 BMI         | Temp.                     | รคเรือรัง 🧑                |                       |
|                                                         | บันทึกข้อมูล            |                            |                                 |                    |                  |                                                                            |                         |                           |                            | /                     |
|                                                         | ÷                       | ลัญญาณชีพ [Ctrl+F1] ้ประวั | ดี [Ctrl+F2] Vital Sig          | gn Chart ช่วยเหลือ | อื่นๆ ดัดกรองภาว | ะซึมเศร้า การคัดกรอ                                                        | งอื่นๆ งานป้องกันโรค งา | นจิตเวช งานส่งเสริมสุขภาพ | I ARV Clinic โรกเรื่อรัง เ | การแพ้อาหาร Vaccine   |
|                                                         | ทั่วไป                  | Drag a column head         | ler here to grou                | p by that colu     | mn               |                                                                            |                         |                           | เพิ่มโรคประจำตัว           | แก้ไขโรคประจำตัว      |
|                                                         | หัทถการ<br>รัฐรัฐ       | ลำดับ โรคเรื้อรัง          | วันที่ขึ้นทะเบียน               | เ ประเภทโรค        | ปีที่เริ่มเป็น   | เ หน่วยให้บริกา                                                            | ร เลขทะเบียนกลา         | เง เลขที่ขึ้นทะเบียน      | เลขห่ ะเบียน(2)            | รายใหม่ จำหน่าย       |
|                                                         | ไรคเรือรัง              |                            |                                 |                    |                  |                                                                            |                         | เพิ่มโรด                  | ประจำตัว                   |                       |
|                                                         | การแพ้ยา                |                            |                                 |                    |                  |                                                                            |                         | EN SI E ST                |                            | /                     |
|                                                         | การนักหมาย              |                            |                                 |                    |                  | <no data<="" th=""><th>to display&gt;</th><th></th><th></th><th></th></no> | to display>             |                           |                            |                       |
|                                                         | การส่งทัว               |                            |                                 |                    |                  |                                                                            | . ,                     |                           |                            |                       |
|                                                         | การวินิจฉัย             |                            |                                 |                    |                  |                                                                            |                         |                           |                            |                       |
| <ul> <li>Single Tab</li> <li>New window mode</li> </ul> | Consult<br>ຍາ/ຕ່ານຈີກາຮ | «                          | · ✓ X ལ ¥ '¥ ₽                  | •                  |                  |                                                                            |                         |                           |                            | Þ                     |

| ข้อมูลผู้ป    | ไวยโรคเ   | เรื้อรัง  |         |                 |             |               |                    |                     |               |                                                                                                    |                 |                |              |            |
|---------------|-----------|-----------|---------|-----------------|-------------|---------------|--------------------|---------------------|---------------|----------------------------------------------------------------------------------------------------|-----------------|----------------|--------------|------------|
| ข้อมูลทั่วไป  |           |           |         |                 |             |               |                    |                     |               |                                                                                                    |                 |                | _            |            |
| ดำนำหน้า      | น.ส.      | +         | ชื่อ    | ทดสอบระบบ.      |             | นามสกุล       | เจ้าหน้าที่ho      | sxp                 | เพศ           | หญิง 🔻                                                                                                    |                 |                | 📃 สังกัด     | ۱ <u> </u> |
| วันเกิด       | 1/1/252   | 0 -       | อายุ    | 41 ปี 6 เดือน 1 | 0 วัน       | หมู่เลือด     | +                  | บัตรปชช.            | 0106801       | 072004                                                                                                    |                 |                |              |            |
| แพ้ยา         |           |           | PMH     | โรคประจำทัว     |             |               |                    | โรคเรื้อรัง         |               |                                                                                                    |                 |                | นัดครั้งหน้า |            |
| HN            | 1287909   | 1         | โทร     | ศัพท์ -         |             | มือถือ        |                    |                     | สีผิว         |                                                                                                    |                 |                |              |            |
| บ้านเลขที่    | 100       | หมู่ที่   |         | ถนน             |             | ด้ำบล         | ฑ.ปากพูน อ.เ       | มืองนครศรัธร        | รมราช จ.นค    | ารศรัธรรมราช                                                                                                    | สัญชาติ ไทย     |                |              |            |
|               | 3         |           | (       | 5               |             |               |                    |                     |               |                                                                                                    |                 |                |              |            |
| ข้อมูลการขึ้น | ทะเบยน    | ข้อมูลเฉพ | าะโรค   |                 |             |               |                    |                     |               |                                                                                                    |                 |                |              |            |
| การขึ้นทะเ    | เบียน     | ข้อมูลทะ  | ะเบียนโ | รคเรือรัง       |             |               |                    |                     |               |                                                                                                    |                 |                |              |            |
| แผนการใช้ยา   | เปิจจุบัน | ę         | าลินิก  | โรคเบาหวาน      |             | - u           | จขทะเบียนกล        | าง                  |               | 🚽 ขึ้น                                                                                                    | ทะเบียน เลข     | ทะเบียน รพ.    |              |            |
|               |           | ประเภ     | ทโรค    |                 |             |               |                    | -                   | ปีที่เริ่มเป็ | น (พ.ศ.) 2                                                                                                    | 561 🗯 วัน       | ที่ขึ้นทะเบียน |              |            |
|               |           | วันที่วิ  | นิจฉัย  |                 | <b>•</b> 1  | สถานพยาบาลที่ | วินิจฉัย           |                     |               |                                                                                                    |                 |                |              |            |
|               |           | สถานะปั   | จจบัน   | 38781           |             |               | แพทย์ยัด           | แล วรพจน์ส          | เขจิต.นาย (F  | BMS)                                                                                                    |                 |                | (            | 4)         |
|               |           |           |         | Pre regi        | ctor ขัดขาง | va 🛛 🔺 2      | ุ่จจ<br>รัง ⊡าเจ็ง |                     | Proc          | manov [                                                                                                    | - ล้าจะง่ายยังไ | ายออออากพร     | าขียม        |            |
|               |           | ~         | z .     |                 | SIGI MANAN  |               |                    | -M D 20 2 10 2 10 4 |               | , include the second second se | ⊡ чинр<br>a – [ | 100011411114   | × 00.        |            |
|               |           | รบสงคอ    | ขนทะเ   | บยนจาก          |             | 🔜 คืน         |                    |                     |               | หนวย                                                                                                    | ขนทะเบยน        |                |              |            |
|               |           |           | ห       | มายเหตุ         |             |               |                    |                     |               |                                                                                                    | NAP No.         |                |              |            |
|               |           |           |         |                 |             |               |                    |                     |               |                                                                                                    |                 |                |              |            |
|               |           |           |         |                 |             |               |                    |                     |               |                                                                                                    |                 |                |              |            |

- <u>หมายเลข 1</u> : คลิกที่ Tab โรคเรื้อรัง
- **หมายเลข 2** : คลิกที่เพิ่มโรคประจำตัว
- <u>หมายเลข 3</u> : คลิกที่การขึ้นทะเบียน
- <u>หมายเลข 4</u> : ลงทะเบียนคนไข้เข้าคลินิกพิเศษของแต่ละหน่วยงานตรงช่อง คลินิก เมื่อลงเสร็จก็ใส่ รายละเอียดวันที่ขึ้นทะเบียน สถานะปัจจุบันและช่องอื่นๆ
- <u>หมายเลข 5</u> : สามารถลงข้อมูลเฉพาะโรคของโรคนั้นๆได้เช่น การคัดกร<sup>่</sup>องตา ไต เท้า
- <u>หมายเลข 6</u> : คลิกปุ่มบันทึกเพื่อยืนยันการลงทะเบียนคนไข้เข้าคลินิกพิเศษ

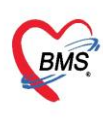

บริษัท บางกอก เมดิคอล ซอฟต์แวร์ จำกัด (สำนักงานใหญ่) เลขที่ 2 ชั้น 2 ซ.สุขสวัสดิ์ 33 แขวง/เขต ราษฎร์บูรณะ กรุงเทพมหานคร โทรศัพท์ 0-2427-9991 โทรสาร 0-2873-0292 เลขที่ประจำตัวผู้เสียภาษี 0105548152334

# 5.1 คัดกรองภาวะแทรกซ้อนข้อมูลเฉพาะโรค

### <u>กลุ่มโรค เบาหวาน</u>

| ข้อมูลผู้ป่วยโรคเรื้อรัง                              | 🧐 PatientNCDDMCormobidityScreenEntryForm                                  | × S |
|-------------------------------------------------------|---------------------------------------------------------------------------|-----|
| ข้อมูลทั่วไป                                          | การคัดกรองโรคเรื้อรัง                                                     | g   |
| คำนำหน้า นาย 👻 ชื่อ ไพศาล                             | การทัดกรอง                                                                |     |
| วันเกิด 9/1/2506 - อายุ 57 ปี 11 เดือน 5 วัน<br>แพ้ยา | วันที่ 14/12/2563 - เวลา 13:52 🛟 🔲 เป็นการศัตกรองนอกสถานบริการ            |     |
| нง 🚾 ข้อมูลเฉพาะโรค                                   | ภาวะแทรกษ้อน                                                              |     |
| บ้านเลขที่ 33 เมือง เมนน                              | 💿 ตา 🗌 ได้ทำการพัดกรองภาวะแทรกซ้อนทางตา 🔲 พบภาวะแทรกซ้อนทางตา 📙 Guideline |     |
| ข้อมูลการขึ้นทะเบียน ข้อมูลเฉพาะโรค                   | 😧 👘                                                                       |     |
| ข้อมูลโรคเบาหวาน                                      | 20 In                                                                     |     |
| ภาวะแทรกข้อนปัจจุบัน                                  | 🐇 หลอดเลือดทั่วไข                                                         | าม  |
|                                                       | 🗱 หลอดเลือกสมอง                                                           | -   |
|                                                       | 👷 หลอดเสือกล่วนปลาย                                                       | 1   |
|                                                       | มีริกันต์                                                                 | 5   |
| 11.136101136411.13200131.0017                         | ทัศกรอง                                                                   |     |
|                                                       |                                                                           |     |
|                                                       |                                                                           |     |
|                                                       |                                                                           |     |
|                                                       | 📴 ลบ                                                                      |     |

### <u>กลุ่มโรค - ความดัน</u>

| ข้อมูลผู้ป่วยโรคเรื้อรัง                              | 🧐 PatientNCDDMCormobidityScreenEntryForm – 🗖 🗙                            | s  |
|-------------------------------------------------------|---------------------------------------------------------------------------|----|
| ข้อมูลทั่วไป                                          | การคัดกรองโรคเรื้อรัง 🤅 🤂 🥵                                               |    |
| คำนำหน้า นาย 👻 ชื่อ ไพศาล                             | การทัดกรอง                                                                |    |
| วันเกิด 9/1/2506 - อายุ 57 ปี 11 เดือน 5 วัน<br>แพ้ยา | วันที่ 14/12/2563 🗣 เวลา 13:52 🛟 🔲 เป็นการคัดกรองนอกสถานบริการ            |    |
| нง 🔤 ข้อมูลเฉพาะโรค                                   | ภาวะแทรกข้อน                                                              | E  |
| บ้านเลขที่ 33 ๆ ว แนน                                 | 💿 ตา 🛛 ได้ทำการคัดกรองภาวะแทรกข้อนทางตา 🗌 พบภาวะแทรกข้อนทางตา 👂 Guideline |    |
| ข้อมูลการขึ้นทะเบียน ข้อมูลเฉพาะโรค                   | 😧 uňi                                                                     |    |
| ข้อมูลโรคความดันโลหิดสูง                              | 20 los                                                                    | L  |
| ภาวะแทรกซ้อนปัจจุบัน<br>การกัดกรองภาวะแทรกซ้อน        | หลอดเมือดหัวใจ                                                            | าม |
|                                                       | สมคานสือคลมอง                                                             |    |
|                                                       | 👷 หลอดเลือดส่วนปลาย                                                       | 1  |
|                                                       | มริกันต์                                                                  | 5  |
| 11.126101126411.12ะเกมรมเดอก                          | ทัดกรอง                                                                   |    |
|                                                       |                                                                           | Г  |
|                                                       |                                                                           |    |
|                                                       |                                                                           |    |
|                                                       | 🔁 ลบ                                                                      |    |

เอกสารฉบับนี้จัดทำขึ้นสำหรับโรงพยาบาลพุนพิน จังหวัดสุราษฎร์ธานี เท่านั้น ห้ามเผยแพร่โดยมิได้รับอนุญาต

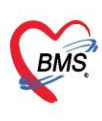

บริษัท บางกอก เมดิคอล ซอฟต์แวร์ จำกัด (สำนักงานใหญ่) \$ เลขที่ 2 ชั้น 2 ซ.สุขสวัสดิ์ 33 แขวง/เขต ราษฎร์บูรณะ กรุงเทพมหานคร โทรศัพท์ 0-2427-9991 โทรสาร 0-2873-0292 เลขที่ประจำตัวผู้เสียภาษี 0105548152334

# <u>กลุ่มโรค - ไต</u>

| ข้อมูลผู้ป    | ไวยโรคเรื้อ    | เร้ง    |          |                       |                 |              |                |             |          |        |   |          |              |                        |
|---------------|----------------|---------|----------|-----------------------|-----------------|--------------|----------------|-------------|----------|--------|---|----------|--------------|------------------------|
| ข้อมูลทั่วไป  |                |         |          |                       |                 |              |                |             |          |        |   |          |              |                        |
| ดำนำหน้า      | นาย            |         | ชื่อ     | ไพศาล                 |                 | นามสกุล      | ทดสอบ          |             | เพศ      | ชาย    | • |          | 9            | สังกัด พนง.ไม่ระบุฝ่าย |
| วันเกิด       | 9/1/2506       | •       | อายุ     | 57 ปี 11 เดือง        | เ5วัน           | หมู่เลือด    |                | บัครปชช.    | 38203000 | 027220 |   |          |              |                        |
| แพ้ยา         |                |         | РМН      | โรคประจำตัว           |                 |              |                | โรคเรื้อรัง |          |        |   |          | นัดครั้งหน้า | I                      |
| HN            | 0006580        |         | โทร      | ศัพท์                 |                 | มือถือ       |                |             | 🧿 สีผิว  |        |   |          |              |                        |
| ข้อมูลการขึ้น | เทะเบียน ข้อมู | ลเฉพ    | าะโรค    |                       |                 |              |                |             |          |        |   |          |              |                        |
| ข้อมูลโร      | คได            |         |          | ภาวะจ                 | เองไต           |              |                |             |          |        |   |          |              |                        |
| ภาวะของโรง    | Profile        |         |          | 311320                |                 |              |                |             |          |        |   |          |              |                        |
| การล้างไท     | Unde           | lvino   | a Dise   | ase                   |                 |              |                |             |          |        |   |          |              |                        |
| ผล Lab        | 0              |         |          |                       |                 |              |                |             |          |        |   |          |              |                        |
|               | Smol           | ang     | status   | O                     | ไม่สูบ          | 🔘 ສູນ        |                |             |          |        |   |          |              |                        |
|               | USK            | UBS     | Status   |                       |                 |              |                |             |          |        |   |          |              |                        |
|               |                |         |          | O                     | No              | 🔿 Ye         | S              |             |          |        |   |          |              |                        |
|               | Viral          | profi   | le stat  | tus HBsAg             |                 | Anti         | HBS            |             | Anti HC\ | /      |   | Anti HI∨ |              | นำเข้าผล Lab           |
|               |                | era-e10 | เพลงโล   | -le                   |                 |              |                |             |          |        |   |          |              | =                      |
|               |                | 9223    | .00713   | ri 691                |                 |              |                | <b>*</b>    |          |        |   |          |              |                        |
|               | การพรวร        | าพบค    | วามผิดร  | ปกฑิ                  |                 |              |                |             |          |        |   |          |              |                        |
|               | ai             | วยเบา   | หวานที่  | ์ตรวจพบ Mic           | roalbumin       |              |                |             |          |        |   |          |              |                        |
|               | <br>[] ພໍ່ປ່   | วยที่ต  | รวจพบ    | Proteinuria           | เมากกว่า 500 มก | 1./วัน       |                |             |          |        |   |          |              |                        |
|               | 🗆 ตร           | วจพบ    | เม็ตเลือ | ดแดงในปัสสาว          | )z              |              |                |             |          |        |   |          |              |                        |
|               | 🗖 ผู้ป         | วยมีอั  | ทรากรอ   | งของไค <b>&lt;</b> 60 | มล./นาที/1.73   | ตรม. ติดต่อก | านเกิน 3 เดือน |             |          |        |   |          |              |                        |
|               |                |         |          |                       |                 |              |                |             |          |        |   |          |              |                        |
| 🐻 ลบรา        | ยการ           |         |          | 🛛 พิมพ์เอกสาร         | 🗖 ไม่ต้องปิด    | หน้าต่าง     |                |             |          |        |   |          |              | 🎦 บันทึก 🛛 🗙 ปิด       |

| ข้อมูลการขึ้นทะเร             | บียน   | ข้อมูลเฉพาะโรค                   |                    |                                   |                       |        |           |       |         |          |             |          |    |     |                 |        |
|-------------------------------|--------|----------------------------------|--------------------|-----------------------------------|-----------------------|--------|-----------|-------|---------|----------|-------------|----------|----|-----|-----------------|--------|
| ข้อมูลโรคได                   | a      |                                  |                    |                                   |                       |        |           |       |         |          |             |          |    |     |                 |        |
| ภาวะของโรค<br>การล้างได<br>ผล | ล้ำตัง | ิเพิ่ม<br>∣ัรบซื่<br>เช่ HOSxPNC | 之 แก้ไข<br>CDCKDHI | ประวัติผ<br>เวลา<br>)ServiceEntry | ia Lab<br>M≉<br>yForm | CKD    | Dialuz    | or    | Onset   |          |             | 0#       |    |     | Duration (Hour) | )<br>X |
| (การล้าง                      | งไต    | บันทึกข้อมุ                      | มูลการใ            | ห้บริการล้                        | ้างได                 |        |           |       |         |          |             |          |    |     | 🕐 Task 👻 💽 Log  |        |
|                               |        | ข้อมูลการล้างไ                   | โต                 |                                   |                       |        |           |       |         |          |             |          |    |     |                 |        |
|                               |        | วันที่                           | 14/12/             | 2563 🗸                            | เวลา                  | 14:01  | ¢         | Onset |         |          | <b>.</b>    | Duration |    | Off |                 | •      |
|                               |        | การจำหน่าย                       |                    |                                   |                       |        | •         |       |         |          |             |          |    |     |                 |        |
|                               |        | Machine/Di                       | ialyzer            | Machine                           |                       |        |           |       |         |          |             |          |    |     |                 | -      |
|                               |        | Assesm<br>E∨aluati               | ient<br>ion        | Machir                            | ie                    |        |           |       |         | <b>.</b> | รหัสเครื่อง |          |    |     |                 |        |
|                               |        | Medicat                          | ion                | Na                                | Start                 |        | Na Off    |       | Ca 2+   |          | HC03        |          | K+ |     |                 |        |
| -14                           |        | Vital Sig                        | gn                 |                                   |                       | 🗆 Na V | /ariation | 🖸 UF  | Profile |          |             |          |    |     |                 |        |

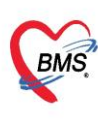

บริษัท บางกอก เมดิคอล ซอฟต์แวร์ จำกัด (สำนักงานใหญ่) \$ เลขที่ 2 ชั้น 2 ซ.สุขสวัสดิ์ 33 แขวง/เขต ราษฎร์บูรณะ กรุงเทพมหานคร โทรศัพท์ 0-2427-9991 โทรสาร 0-2873-0292 เลขที่ประจำตัวผู้เสียภาษี 0105548152334

# <u>กลุ่มโรค - วัณโรค</u>

| ข้อมูลผู้ป่วย            | เรื้อรัง                                                                                           |
|--------------------------|----------------------------------------------------------------------------------------------------|
| ข้อมูลทั่วไป             |                                                                                                    |
| ดำนำหน้า <mark>นา</mark> | 🗸 ชื่อ ไพศาล นามสกุล ทดสอบ เพศ ชาย 🗸 🧕 สังกัด พนง.ไม่ระบุฝ่าย                                      |
| วันเกิด 9/               | J6 → อายุ 57 ปี 11 เดือน 5 วัน หมู่เลือด บัตร ปษษ. 3820300027220                                   |
| แพ้ยา                    | PMH โรคประจำตัว โรคเรื้อรัง มีคครั้งหน้า                                                           |
| HN OC                    | 0 โทรศัพท์ มือถือ 🖸 สีผิว                                                                          |
| ข้อมูลการขึ้นทะ          | <br>ข้อมูลเฉพาะโรค                                                                                 |
| การขึ้นทะเบีย            | 🕇 คลินิก 014 คลินิกจิตเวช 🚽 เลขทะเบียนกลาง 📃 🛃 ขึ้นทะเบียน เลขทะเบียน รพ. 28 ออกเลขไหม่            |
| แผนการใช้ย <b>ู</b> ไจ   | ประเภทโรค 🥣 วันที่เริ่มเป็น 🗸 วันที่ขึ้นทะเบียน 🗸                                                  |
| การวิ ฉัย                | วันที่วินิจฉัย 🗸 สถานพยาบาลที่วินิจฉัย                                                             |
|                          | <br>สารงานน้องมัน ยังรักษาอยู่ แพทย์ผู้ดูแล รูิดิชญา(เจ้าหน้าที่BMS)                               |
| การขึ้น                  | เบี้ยน Pre register มัดมาทา ก ^ วัน 🗆 เป็นผู้ป่วยรายใหม่ 🗆 Pregnancy 🗖 จำหน่ายผู้ป่วยออกจากทะเมียน |
| <u> </u>                 |                                                                                                    |
|                          | รบสงทยชนายเมยน                                                                                     |
|                          | NAP No.                                                                                            |
|                          | มีที่เส้มเป็น (พ.ศ.) 2563 🔅                                                                        |
|                          | ข้อมูลเฉพาะโรก 2 3 ไปถือเอยฟาปอง 3เนเริงท                                                          |
|                          | ข้อมูลทะเบียนวัณโรค                                                                                |
|                          | ชนิดวัณโรดที่แหน่งหลวงโลด หาวยหลด                                                                  |
|                          |                                                                                                    |
|                          | Unschmigung                                                                                        |
|                          | ้ผู้ทำหน้าที่กำกับการกินยา                                                                         |
|                          | ผลการทรวจ CXR 🗸 🦷 ผู้ต้องขัง สถานะจำหน่าย 🗸                                                        |

| ข้อมูลการขึ้นทะเบียน ช้                                           | อมูลเฉพาะโรค                                                           |                                                                                                    |                                                                                                    |                                                                                                    |           |
|-------------------------------------------------------------------|------------------------------------------------------------------------|----------------------------------------------------------------------------------------------------|----------------------------------------------------------------------------------------------------|----------------------------------------------------------------------------------------------------|-----------|
| ข้อมูลโรควัณโรค                                                   |                                                                        |                                                                                                    |                                                                                                    |                                                                                                    |           |
| การมารับบริการ<br>แผนการกิงยา<br>สรุปผลการทรวจเสมหะ<br>สรุปผล DST | <pre></pre>                                                            | การมารับบริการ<br>แผนการกินยา<br>สรุปผลการทรวจเสมหะ<br>สรุปผล DST<br>พรงขัรรษกร<br>มหรงขัรรษกร<br>มหรงขัรรษกร | เลขที่สิทธิ         วัน           3820300027220         3820300027220           3820300027220         3820300027220           3820300027220         3820300027220           3820300027220         3820300027220           3820300027220         3820300027220 | นัดถัดไป แพทย์ผู้ตรวจ<br>รุ่งกานด์ เพชรล้วน.พ.ญ.<br>รุ่งกานด์ เพชรล้วน.พ.ญ.<br>รุ่งกานด์ เพชรล้วน.พ.ญ.<br>กษกร หะรารักษ์.น.พ.<br>กษกร หะรารักษ์.น.พ. |           |
| อิลบรายการ                                                        | เพ « < ▶ ≫ ≫ + − - < < × ∞ * * ₹<br>□ พิมพ์เอกสาร □ ไม่ต้องปิตหน้าต่าง | •                                                                                                    |                                                                                                    | 🗋 บันทึก                                                                                                    | <u>ใต</u> |

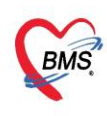

บริษัท บางกอก เมดิคอล ซอฟต์แวร์ จำกัด (สำนักงานใหญ่) 3 เลขที่ 2 ชั้น 2 ซ.สุขสวัสดิ์ 33 แขวง/เขต ราษฎร์บูรณะ กรุงเทพมหานคร โทรศัพท์ 0-2427-9991 โทรสาร 0-2873-0292 เลขที่ประจำตัวผู้เสียภาษี 0105548152334

# <u>กลุ่มโรค - มะเร็ง</u>

| PatientNCDRegis      | stryEditForm                           |                                                                                                    | - = x |
|----------------------|----------------------------------------|----------------------------------------------------------------------------------------------------|-------|
| ข้อมูลผู้ป่วยโรค     | แรื้อรัง                               |                                                                                                    |       |
| ส้องเองว่าไป         |                                        |                                                                                                    |       |
| Adda and             | - 8                                    | espected as up - de se belle par                                                                                                    | ]     |
| Table Tracell        | · · · · · · · · · · · · · · · · · · ·  | The spine - income the second second se |       |
| -                    | Petr Secure                            | Tells and a                                                                                                    |       |
|                      | to bala                                | Add out in the second second sec |       |
|                      |                                        | Ra soliq-distribut Ratio                                                                                                    |       |
| ข้อมูลการขึ้นทะเบียน | ข้อมูลเฉพาะโรค                         |                                                                                                    |       |
| การขึ้นทะเบียน       | คลินิก ศูนย์มะเร็ง (C                  | CANCER CENTEF - เลขทะเมียนกลาง ออกเลขไร                                                                                                    | เม่   |
| แมะ ปลลักก           | ประเภทโรค                              | <ul> <li>มีที่เริ่มเป็น (พ.ศ.)</li> <li>2560          <sup>‡</sup> วันที่ขึ้นทะเบียน</li> </ul>                                                                                                    |       |
| 2                    | สถานะปัจจุบัน ยังรักษาอยู่             | - แพทย์ผู้ดูแล 🗸 🕞                                                                                                    | ค้น   |
|                      | 🗖 Pre regi                             | pister นัดมาทุก 🏾 🗘 วัน 🔲 เป็นผู้ป่วยรายไหม่ 🖾 Pregnancy 🔲 จำหน่ายผู้ป่วยออกจากทะเบียน วันที่จำหน่าย                                                                                                    | •     |
|                      | รับส่งต่อขึ้นทะเบียนจาก                | 🔒 คัน                                                                                                    |       |
|                      | หมายเหตุ                               |                                                                                                    |       |
|                      | ×                                      | ข้อมูลรายละเอียดของโรค                                                                                                    |       |
|                      | ขอมูลเฉพาะ เรค<br>ข้อมูลหารเขียนมะเร็ง |                                                                                                    |       |
|                      | beiger neublinker of the               |                                                                                                    |       |
|                      | วันที่มาพบแพทย์ครั้งแรก                | 28/9/2560 - วันที่วินิจฉัยว่าเป็นมะเร็ง 28/9/2560 - <b>F53 Pr</b>                                                                                                    | ofile |
|                      | วิธีวินิจฉัย                           | ชักประวัติและตรวจร่างกาย<br>                                                                                                    |       |
|                      | รหัสวินิจฉัยโรคมะเร็ง                  | C76.2 Abdomen, NOS -                                                                                                    |       |
|                      | รหัสผลชิ้นเนื้อโรคมะเร็ง               | C76.2 Abdomen, NOS -                                                                                                    |       |
|                      | ระดับความรุนแรงของชิ้นเนื้อ            | Null cell (Non T - non B)                                                                                                    |       |
|                      | ระยเของโรคมะเร็ง                       | ระยาที่ 1 🗸 🗸                                                                                                    |       |
|                      |                                        |                                                                                                    |       |
|                      | การส่งขอมูลสถาบินมะเริง                |                                                                                                    |       |
|                      | 🗹 ส่งข้อมูลให้สถาบันมะเ                | د <sup>ي</sup> ه 28/9/2560                                                                                                    | -     |
| 🐻 ลบรายการ           | 🗌 พิมพ์เอกสาร                          | ร 🔲 ไม่ต้องปัดหน้าต่าง                                                                                                    | 🗙 ปิด |
|                      |                                        |                                                                                                    |       |

| 🚸 PatientNCDRegistryEditForm                     | 🚸 HOSxPNCDClinic          | CancerEntryFor                |                   |                                                  |                      |                 |          |          |                                                  | x                | 32] (รพศ.ล | <b>เริ่</b> นทร์ : 10668 |                                       |                |           |
|--------------------------------------------------|---------------------------|-------------------------------|-------------------|--------------------------------------------------|----------------------|-----------------|----------|----------|--------------------------------------------------|------------------|------------|--------------------------|---------------------------------------|----------------|-----------|
| ข้อมูลผู้ป่วยโรคเรื้อรัง                         | ข้อมูลโรคมะเร็ง           |                               |                   |                                                  |                      |                 | a        |          | <i>.</i>                                         |                  | 5          |                          | gy Opera                              | tion CheckU    | p Blood E |
| สัตรธรร้าไป                                      | โรคมะเร็ง การรักษา        | การส่งทรวจชิ้นเนื้            | B IHC             | รายละเอียดการรักษาเฉพ                            |                      |                 |          |          |                                                  | าษาเฉพา          | າສເ,       | รค                       |                                       |                | _         |
| Adult                                            | โรคมะเร็ง                 |                               |                   |                                                  |                      |                 |          |          |                                                  |                  |            |                          |                                       |                |           |
| tale inclusion - any statutes in                 | เลขทะเบียนมะเร็ง          |                               |                   | วันที่วินิจ                                      | <b>ฉัย 28/9/2560</b> | ÷               | ครั้งที่ | Primary  | *                                                |                  |            | บันทึก [F9]              | 🔀 ปิด                                 |                |           |
| and the second                                   | ต่ำแหน่ง/อวัยวะ           | Abdomen, N                    | DS                |                                                  |                      | *               | รหัส     | C76.2    |                                                  |                  |            |                          |                                       |                |           |
|                                                  | ผลทางพยาธิวิทยา           | Neoplasm, m                   | alignant          |                                                  |                      | •               | รหัส     | 8000     | +                                                |                  |            |                          | รับกัด 🖡                              | นง.ไม่ระบุฝ่าย |           |
|                                                  | เกรด                      | 1, Well differe               | ntiated           |                                                  |                      | *               |          |          |                                                  |                  |            |                          | n n n n n n n n n n n n n n n n n n n |                |           |
| ข้อมูลการขึ้นทะเขียน <mark>ข้อมูลเฉพาะโรค</mark> | ข้าง                      | Right                         |                   | - เลขที่พย                                       | าธิวิทยา             |                 |          |          |                                                  |                  |            |                          | นตกรงหนา                              |                |           |
| ข้อมูลโรคมะเร็ง                                  | ขนาดของก้อน (T)           | T1 -                          | T1                |                                                  |                      | •               | St       | age      |                                                  |                  |            |                          |                                       |                |           |
| โรคมะเร็งที่พบ 📲 เพิ่ม 🏒 แก้ไข                   | ท่อมน้ำเหลือง (N)         | Nx -                          | ไม่สามารถประเมินส | า่อมน้ำเหลืองไข                                  | ň                    | •               | Ste      | ige Star | ge O                                             | •                |            |                          |                                       |                |           |
| าะเบียน วันที่วิรี                               | การแพร่กระจาย (M)         | Mx -                          | ไม่สามารถประเมิน  | าารแพร่กระจาย                                    | ยได้                 | •               |          |          |                                                  | Check            |            | BMI                      | Temp.                                 | BP             | 1         |
| 2                                                | บอบเบทแพร่กระจ่าย         | ln situ                       | •                 | <ul> <li>ดำแหน่งที่แพร่กระจ่าย Bone -</li> </ul> |                      |                 |          |          |                                                  |                  |            |                          |                                       |                |           |
|                                                  |                           |                               |                   |                                                  |                      |                 | _        |          |                                                  |                  |            | 3 –                      |                                       |                | _         |
|                                                  | การวินิจฉัย               |                               | 1                 | รคมะเร็ง การ                                     | รรักษา การส่งทรวจร่  | ชั้นเนื้อ   IH( | 0        |          |                                                  |                  |            |                          |                                       |                |           |
|                                                  | 🕂 เพิ่ม                   | 之 แก้ไข                       | -                 | การรถษา                                          |                      |                 |          |          |                                                  |                  |            |                          |                                       |                |           |
|                                                  | ลำคับ วันที่              | วิธีวินิจฉัย                  | 1                 | วันที่เริ่มรักษา<br>Surgery                      |                      |                 |          |          | 0ther treatment                                  |                  |            |                          |                                       |                |           |
|                                                  | > 1 28/9/2560             | 1 ชักประวัต                   | ใและครวจร่างกา    | Yes                                              | O No                 | 28/9/2          | (560     | *        | 0 1<br>C                                         | res 🔿 No         | 20         | 3/9/2560                 | *                                     |                |           |
|                                                  |                           |                               |                   | e Yes                                            | © No                 | 28/9/2          | 2560     | *        | Supportive treatment     O Yes No     Surgery+RT |                  |            | 8/9/2560                 | *                                     |                |           |
|                                                  |                           |                               |                   |                                                  | (No                  | 28/9/2          | 2560     | *        |                                                  |                  |            | 8/9/2560                 |                                       |                |           |
|                                                  | H4 44 4 > >> >>) ·        | × x -                         | a * '* ₹          | Targete                                          | d therapy            | 201015          | 0500     |          | Surgery+CMT                                      |                  |            | 0.00.0000                |                                       |                |           |
|                                                  | 📴 ລນ                      |                               |                   | Yes     Hormon                                   | O No                 | 20/3/2          | 1000     | Ť        | BI                                               | res 🔿 No<br>FCMT | 20         | 0/0/2000                 | Ť                                     |                |           |
|                                                  |                           | Yes                           | O No              | 28/9/2                                           | 2560                 | *               | 0        | res 🔿 No | 28                                               | 8/9/2560         | -          |                          |                                       |                |           |
|                                                  |                           | Immono therapy<br>28/9/2560 - |                   |                                                  |                      |                 | อื่น     | res 🔿 No |                                                  |                  |            |                          |                                       |                |           |
|                                                  |                           |                               |                   | Inventio                                         | on treatment         | 28/9/2          | 2560     |          | <b>ຈະ</b> ນຸ                                     |                  |            |                          | <b>^</b>                              |                |           |
| <b>₩ 4 4 &gt; &gt; ₩ + - ^ 4 X</b>               | <b>≈ * * ₽</b>            | •                             |                   | 🕒 Yes                                            | © No                 | 20/0/2          |          |          |                                                  |                  |            |                          |                                       |                |           |
| 🖪 อบรายอาร                                       | 🔲 ไม่ต้องปิดหน้าต่าง      |                               |                   |                                                  |                      |                 |          |          |                                                  | บันทึก 🗖 ปีต     |            |                          |                                       |                |           |
|                                                  | and a subscription of the |                               |                   |                                                  |                      |                 |          |          |                                                  |                  |            |                          |                                       |                |           |

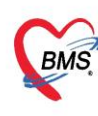

บริษัท บางกอก เมดิคอล ซอฟต์แวร์ จำกัด (สำนักงานใหญ่) 3 เลขที่ 2 ชั้น 2 ซ.สุขสวัสดิ์ 33 แขวง/เขต ราษฎร์บูรณะ กรุงเทพมหานคร โทรศัพท์ 0-2427-9991 โทรสาร 0-2873-0292 เลขที่ประจำตัวผู้เสียภาษี 0105548152334

### <u>หอบหืด</u>

| 🍲 PatientNCDRegistryEditForm                                                                                                    | - = ×                                                                                                    | Back Office |
|----------------------------------------------------------------------------------------------------|----------------------------------------------------------------------------------------------------|-------------|
| ข้อมูลผู้ป่วยโรคเรื้อรัง                                                                                                    |                                                                                                    |             |
| ข้อมูลทั่วไป                                                                                                    |                                                                                                    | 🗹 Auto      |
| 1000 - B                                                                                                    | and the second second s |             |
| Table Lincolne - any ADD (March                                                                                                    | The right of the concentration of the concentration |             |
| aller Part Tassatte                                                                                                    | helts antici                                                                                                    |             |
| (internet in the second second s | tientNCDActhmaScreenEntn/Eorm                                                                                                    | X           |
|                                                                                                    |                                                                                                    |             |
| Uut                                                                                                    | การอมูลสุดการอง Astrima                                                                                                    | _           |
| ข้อมูลการขึ้นทะเบียง ข้อมูลเฉพาะไรค การรับ                                                                                                    | มริการ การคัดกรอง                                                                                                    |             |
| ข้อมูลโรคหืดหอบ อาร์ตัด                                                                                                    | การวัดแล Peak Expiratory Flow Rate (PEFR) วัดต่าได้ 🚽 แลที่วัดได้ ต่ามาตรราน =                                                                                                    | %           |
| คัดกรองภาวะแทรกซ้อน Astr                                                                                                    |                                                                                                    |             |
| 😋 เพิ่มการคัดกรอง 🛛 📝 แก้ไขการคัดส                                                                                                    | สสการชายระวทอาการเอ หายเจ แมอมหรองแลยงวด แนวงกลางวน เนชวง 4 สมดาหาแกนนา การนอยกวา 2 ตรง/สบดาห -                                                                                                    |             |
| 1                                                                                                    | แลการชักประวัติอาการใอ หายใจผิดหรือมิเลี้ยงวัดต้องลุกนึ่งในช่วงกลางคืน 4 สัปดาห์ที่ผ่านมา ไม่มีอาการ 🗣                                                                                                    |             |
|                                                                                                    | ผลการษักประวัติการไช้ยาบรรเทาอาการพอบ (ยาขยายพลอดลม) ไนช่วง 4 สัปดาห์ที่ผ่านมา<br>ไช้น้อยกว่า 2 ครั้ง/สัปดาห์ ÷                                                                                                    |             |
|                                                                                                    | ผลการษักประวัติการเกิดอาการหอบ จนต้องไปรับการรักษาฉุกเฉิน (ER) ในช่วง 4 สัปดาห์ที่ผ่านมา ไม่มีอาการกำเงิบ 👻                                                                                                    |             |
|                                                                                                    | 🗹 ให้วัดชินใช้หวัดใหญ่                                                                                                    |             |
|                                                                                                    | ยาสูดที่ให้                                                                                                    |             |
|                                                                                                    | ล้ำดับ ชื่อยา หมายเหตุ                                                                                                    |             |
|                                                                                                    | Beclomethasone                                                                                                    |             |
|                                                                                                    |                                                                                                    |             |
|                                                                                                    |                                                                                                    |             |
|                                                                                                    |                                                                                                    |             |
|                                                                                                    |                                                                                                    |             |
|                                                                                                    |                                                                                                    |             |
| ···· · · · · · · · · · · · · · · · · ·                                                                                                     | ลบรายการ                                                                                                    | 🗙 ปิด       |
| 🧧 ลบรายการ 🗌 พิมพ์เอกสาร                                                                                                    | 🗈 ไม่ต้องปัดหนักท่าง                                                                                                    |             |

# <u>ถุงลมโป่งพอง</u>

| PatientNCDRegistryEditForm                                                                                                    | - 8                                                                                                    |
|----------------------------------------------------------------------------------------------------|----------------------------------------------------------------------------------------------------|
| ข้อมูลผู้ป่วยโรคเรื้อรัง 🌏 😽 PatientNC                                                                                                    | DCOPDScreenEntryForm – 🗖 🗙                                                                                                    |
| ข้อมลทั่วไป บันทึกข้อม                                                                                                    | เลคัดกรอง COPD                                                                                                    |
| เกรรับบริเม<br>1<br>ร้อยูลการชับทระเมียน ข้อยูลเฉพาะโรท<br>ร้อยูลโรคถุงสมไปงพอง<br>กรพัดกรอง<br>กรพัดกรอง<br>กรพัตกรอง<br>กรพัตกรอง | ทรให้บริการณ์กนูหรี่ 3 Ask + Advice + Assessment • MRC ระดับ 1 •<br>COPD Assessment test score 0 ติ กรอก ผลการประเมิน 6 minutes walk distance<br>ยาสูดที่ไห้<br>สำนัก ร้อยา หมายเหตุ<br>1 Beclomethasone<br>รายละเอียดการคัดกรองเฉพาะโรค |
|                                                                                                    | แตการซึกประวัติการเกิดอาการกำเร็บในช่วงก่อนมาตรวจครึ่งนี้ ไม่มีอาการกำเร็บ -                                                                                                    |
|                                                                                                    | <ul> <li>โประกิตรีทาร เม บริมาณณะสายจงสมหร</li> <li>ฟ สอนแระบระเวษทร์เราร์เราสุดอาณุกร</li> <li>End of Life plan</li> <li>ได้รักสินไร้หวัดใหญ่</li> </ul>                                                                                |
| פאזיזיינים איזיינים איזינים איזיינים איזינים איזינים איזינים איזינים איזינים איזינים איזינים איזינים איזינים איזינים איזינים איזינים איזינים איזינים איזינים איזינים איזינים איזינים איזינים אי                              | เร                                                                                                    |
| (4) 4 → >> >> + → ↓ × ▲                                                                                                    |                                                                                                    |
| 📴 ลบรายการ 📄 ไม่ด้                                                                                                    | องปัดหน้าท่าง 💽 ปัณฑ์ก 💽 ปัต                                                                                                    |

บริษัท บางกอก เมดิคอล ซอฟต์แวร์ จำกัด (สำนักงานใหญ่) 3 เลขที่ 2 ชั้น 2 ซ.สุขสวัสดิ์ 33 แขวง/เขต ราษฎร์บูรณะ กรุงเทพมหานคร โทรศัพท์ 0-2427-9991 โทรสาร 0-2873-0292 เลขที่ประจำตัวผู้เสียภาษี 0105548152334

| PatientNCDRegistryEditForm               |                                                                                                    | - = x 2] - • x                                                                                                    |
|------------------------------------------|----------------------------------------------------------------------------------------------------|----------------------------------------------------------------------------------------------------|
| ข้อมูลผู้ป่วยโรคเรื้อรัง                 | 🚸 PatientNCDCOPDRehabPlanEntryForm                                                                                                 | holoay Radiology Operation   CheckUp   Blood Bank   Back Office   KPI   Laundry   GIS   Tools   @                                                                                                    |
| ม้องเรเลือไม่                            | แผนการให้บริการพื้นฟูสมรรถภาพปอด                                                                                                   | 😓 PatientNCDCOPDRehabVisitForm – 🗖 🗙                                                                                                    |
| has been a second                        | แสน                                                                                                    | การให้บริการพื้นฟูสมรรถภาพปอด                                                                                                    |
| ale Parlane                              | รับที่เริ่ม 28/9/2560 - วันที่สั้นลูด 28/9/2560 - มีกำหนดแมน นายะนรงค์ชียชัญโรดบริตา (BMS)                                         | And as - R and suggested on                                                                                                    |
|                                          | สการประเมินความสามารถไม่การออกให้ดาวข 4 สถารประเมินคุณการประ<br>ก่อนรั้ม สิ้นสุด ก่อนรั้ม สิ้นสุด                                  | sie rente en contra gie aus men                                                                                                    |
| ข้อมอการขึ้นทะเบียน ช้อมสเฉพาะโรค        | การประมันความรณรงของการเหนื่อย                                                                                                    | IN DESIGN THAT IS A DESIGN OF THE                                                                                                    |
| ข้อมูลโรคถุงลมโป้งพอง                    | ก่อนเริ่ม 1 มีอาการเหนื่อยเมื่อดันเร็วๆ บนทางราบ หรือ เดินขึ้นเขา - สิ้นสุด อบเหนือย หรือด้องหยุดพันเพื่อหายใจเมือดับบนทางราบได้ระ | Mar Internet in the second second sec |
| การขัดกรอง แผนการให้บริการพื้นฟูสมร      |                                                                                                    | 6_                                                                                                    |
| การให้บริการพื้นฟู 💽 เพิ่มแผน            | msuuyms                                                                                                    | การให้บริการ                                                                                                    |
| 2 400 3                                  | รักษา (พี่มีการประเมิน/รักษา                                                                                                    | การให้บริการ การให้บริการ<br>การให้บริการ<br>เการ์ชิมฉีย<br>การรัชอา<br>การให้การ<br>การรัชอา<br>การให้การปฏิวัติสารการอยู่ในรามการปฏิวัติสาร กระบทสุมภาพอนุกร ในอะบาทร.การสูมสามแจงมือมีอยากร์การับ<br>การรัชอา<br>การที่สามาราชการบัติสามมายสายการการการสุมภาพอนุกร ในอะบาทร.การสุมสามแจงมือมีอยากร์การับ<br>การที่สามาราชการการังการบบบ strength training เช่น ยารชิด สัมเนล์                                                                                                    |
|                                          |                                                                                                    | การสารสงการงการงารสงาร<br>หมายเหตุการร้างา                                                                                                    |
|                                          |                                                                                                    | Surin                                                                                                    |
| 📴 สบรายการ                               | กสาร 🗈 ไม่ที่องปีตหนังก่าง                                                                                                    | 2 in                                                                                                    |
| CAPS NUM SCRL INS นายณรงศ์ชัยธัญโชติปรีเ | ลา (BMS) : กลับป้าน TUMKUNG-IM-PC 10.10.0.152                                                                                      |                                                                                                    |

### <u>จิตเวช</u>

BMS

| <b>)</b> =                             | S HOSEPOLIOISCIERINE ISODScillayrolm 🗢 🗖                                                                                                   |                                         |                        |  |  |  |  |  |  |  |
|----------------------------------------|----------------------------------------------------------------------------------------------------|-----------------------------------------|------------------------|--|--|--|--|--|--|--|
| PatientNCDRegistryEditForm             | แบบ รง.506 DS (เริ่มเก็บข้อมูลตั้งแต่ ผู้ป่วยมารับบริการ และติดตามไปจนถึงเมื่อจำหน่ายผู้ป่วยออกจากสถานบริการ และเมื่อไปเยี่ยมบ้าน) 🛛 💽 Log |                                         |                        |  |  |  |  |  |  |  |
| ช้อมูลผู้ป่วยโรคเรื้อรัง               | แบบเฝ้าระวังภาวะซึมเสร้า และทำร้ายตนเอง                                                                                                    |                                         |                        |  |  |  |  |  |  |  |
| Sec.12                                 | A1 สถานบริการที่รายงาน                                                                                                    | A2 แหล่งข้อมูลคือ                       | A3 ที่อยู่ปัจจุบัน     |  |  |  |  |  |  |  |
| Adult                                  | •                                                                                                    | 🔲 ผู้ป่วยเอง 🦰                          | บ้านลงที่ หมู่ที่บ้าน  |  |  |  |  |  |  |  |
| Talk Include - any Allindarity         |                                                                                                    | 🔲 ญาติ / คนใกล้ชิด<br>มีให้บริการ       | พอย ถาม                |  |  |  |  |  |  |  |
| alle Matriasana                        | รหัสไประเมษ์ย์                                                                                                    | 🔲 บัตร OPD                              | ด้านล                  |  |  |  |  |  |  |  |
| the second based                       |                                                                                                    | อื่นๆ                                   | จังหวัด                |  |  |  |  |  |  |  |
| Read of the sec                        | A.4. Kilow                                                                                                    | 4                                       | แบบคัดกรอง รง.506 DS   |  |  |  |  |  |  |  |
|                                        | AH BUS                                                                                                    | AU                                      | No 1399 IN IN INST     |  |  |  |  |  |  |  |
| ขอมูลการขทาะเบียน ขอมูลเฉพาะไรค        | A.                                                                                                    | , 10 - 10 - 10 - 10 - 10 - 10 - 10 - 10 | บ้านลงที่ หมู่ที่ บ้าน |  |  |  |  |  |  |  |
| ขอมูลจิดเวช                            | 94                                                                                                    | เลขที่บัตรประชาชน 13 หลัก               | มอย ถาม                |  |  |  |  |  |  |  |
| แบบประเมิน รง.506 DS 📑 🦺 เพิ่ม 🧷 แก้ไข | (20219) -                                                                                                    | Concentration of the call               | ทำบล อำเภอ             |  |  |  |  |  |  |  |
| 2 min ang 2 m                          |                                                                                                    |                                         | จังหวัด ZIP            |  |  |  |  |  |  |  |
|                                        | A7 สถานภาพสมรส                                                                                                    | A8 อาชีพ                                |                        |  |  |  |  |  |  |  |
|                                        | สถานภาพ 🔹                                                                                                    | อาชีพ                                   | •                      |  |  |  |  |  |  |  |
|                                        | B2 วันเคือนปีที่มา                                                                                                    | B2 ถูกสิ่งที่อมาจาก                     |                        |  |  |  |  |  |  |  |
|                                        | •                                                                                                    | การสิงพ่อ                               | - อื่นๆ                |  |  |  |  |  |  |  |
|                                        | B3 ประเภทของการมารับบริการ                                                                                                    | B4,B5,B6                                |                        |  |  |  |  |  |  |  |
|                                        | B31 ผู้มีภาวะซึมเศร้า                                                                                                    | 🔲 B4 ขณะนี้มีภาวะซึมเคร้า ผู้วินิจฉัย   | •                      |  |  |  |  |  |  |  |
|                                        | B32 ผู้ทำร้ายตนเอง 🗸 🗸                                                                                                    | 🔲 85 ถูกคนอื่นทำร้าย 🔲 86 ทำร้ายค       | คนอื่น ด้วยวิธั        |  |  |  |  |  |  |  |
|                                        | B7 ทำร้านตนเองมาแล้วกี่ครั้ง รวมครั้งนี้                                                                                                   | 88 เดยทำร้ายทนเองครั้งก่อน เมื่อ        |                        |  |  |  |  |  |  |  |
|                                        | •                                                                                                    | เดือน • พ.ศ.                            | 0 :                    |  |  |  |  |  |  |  |
|                                        | B9 วิธีทำร้ายคนองในครั้งนี้คือ                                                                                                    |                                         |                        |  |  |  |  |  |  |  |
|                                        |                                                                                                    | - 6                                     | อื่นๆ                  |  |  |  |  |  |  |  |
| สบรายการ           พิมพ์ออกสาร         | ເຊັ່ ລາມ                                                                                                    |                                         | 📑 บันทึก 🛛 🛚 ปีค       |  |  |  |  |  |  |  |
| 143                                    |                                                                                                    |                                         |                        |  |  |  |  |  |  |  |

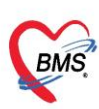

บริษัท บางกอก เมดิคอล ซอฟต์แวร์ จำกัด (สำนักงานใหญ่) 3 เลขที่ 2 ขั้น 2 ซ.สุขสวัสดิ์ 33 แขวง/เขต ราษฎร์บูรณะ กรุงเทพมหานคร โทรศัพท์ 0-2427-9991 โทรสาร 0-2873-0292 เลขที่ประจำตัวผู้เสียภาษี 0105548152334

| 🚸 PatientNCDRegistryEditForm                     |                                                                                                    | - = x                           |
|--------------------------------------------------|----------------------------------------------------------------------------------------------------|---------------------------------|
| ข้อมูลผู้ป่วยโรคเรื้อรัง                         |                                                                                                    |                                 |
| ข้อมูลทั่วไป                                     |                                                                                                    |                                 |
| Hold B                                           | - do to help -                                                                                            | a an unitaria                   |
| tale toutre - an excision to                     | agilies - Berline Topological                                                                             | 141                             |
| alle Part Second                                 | Tarden                                                                                                    | aufort.                         |
|                                                  |                                                                                                    |                                 |
|                                                  | ร้อมอประเอ็นอิดดอน                                                                                        |                                 |
| ข้อมูลการขึ้นทะเบียน <mark>ข้อมูลเฉพาะโรค</mark> | ประเด็นดิดตาม                                                                                             |                                 |
| ข้อมูลจิดเวช                                     | ວັນເຊື່ 28/0/2500 - ເວລາ 21-25 🔶 ເອັດແມ້ກະ                                                                | นายอาสาร์ชัน อัตโลลิปอีอว (BMS) |
| แมกกประเมิน รง 506 DS 📑 📫 เพิ่ม 🔬 แก้ไข          | งหา 20/3/2000 จะเพิ่า 21.20 จะเห็น<br>ประเด็น SMIVI : มีประวัติการกำร้ายทนองด้วยวิธีรบแรงหวังได้เสียชีวิต |                                 |
| ประเด็นติดตาม                                    | 113178159091                                                                                              |                                 |
| 2 3                                              |                                                                                                    |                                 |
|                                                  | 4                                                                                                    |                                 |
|                                                  |                                                                                                    |                                 |
|                                                  | ວວຮອື່ອອວນອນໄປ                                                                                            | ນັດລີ້ປົ້ວລື່ອນວາເ              |
|                                                  | 11196161611916169                                                                                         | 04101 101 10 10                 |
|                                                  |                                                                                                    |                                 |
|                                                  |                                                                                                    |                                 |
|                                                  | 🖸 ສນ                                                                                                    | 🗖 บนทก 🔀 ปด                     |
|                                                  |                                                                                                    |                                 |
|                                                  |                                                                                                    |                                 |
| << < > >>> >> + - → 、                            | ✓ X <sup>Q</sup> * <sup>1</sup> * ₹                                                                       | •                               |
| 📴 ลบรายการ 🔲 โ                                   | ม่ต้องปิดหน้าต่าง                                                                                         | 📑 บันทึก 🛛 🗶 ปัต                |

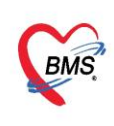

บริษัท บางกอก เมดิคอล ซอฟต์แวร์ จำกัด (สำนักงานใหญ่) BMS โทรศัพท์ 0-2427-9991 โทรสาร 0-2873-0292 เลขที่ประจำตัวผู้เสียภาษี 0105548152334

### 6.สั่ง Lab

| ~    | รายชื่อผู้ป่วยที่ทรวจแล้ว  | บันทึกข้อมูลชักประวัติ ใบรับของแหทย์ EMR สิ่ง Lab สิ่ง X-Ray Check Up Task 🗸 🕒 ยังทึก [F9] 🛛 ปีด    |
|------|----------------------------|----------------------------------------------------------------------------------------------------|
|      | รายชื่อผู้ป่วย Consult     | HOSxPLabOrderMainForm – 🗖 🗴 L k                                                                     |
|      | 1                          | เลือกรายการสั่ง Lab HN : เ เปรียบเทียบผล Lab                                                        |
|      | นายไพศาล ทศสอบ [1]         | ข้อมูลทั่วไป                                                                                        |
|      |                            | คำนำหน้า 🚥 👘 โดยน โดยน โดยน โดยน โดยน โดยน โดยน โดยน                                                |
|      |                            | Στιμδη (1/1/2508 - erg 5/811 das 5 % vijden der des 3000 300027220                                  |
|      |                            | แพ้ยา นัตครั้งหน้า                                                                                  |
|      |                            | HN 0005580 Tested Ada 0 Mb                                                                          |
|      |                            | ม้านเลขที่ 11 สัญชาติ ไทย                                                                           |
|      |                            | วันที่มา                                                                                            |
|      |                            | แสนก การมา รับต่อจาก ห้องคลอ น้ำหนัก ส่วนสูง 165 BMI Temp. BP / PR                                  |
|      |                            | ประวัติการสั่ง 🦳 🦕 👘                                                                                |
|      |                            | การสั่ง 🖉 ถึง โหม                                                                                   |
|      |                            | 📑 สังไหม่ 😥 แก้ไข 🕜 รายการสั่ง Lab ล่วงหน้า Log 🖉 Lab Online 🔷 ขอเมือด                              |
|      |                            | แสดงผลพาะรายการที่สั่งแสดงผลพาะข้อมูลใน V > No data to display>                                     |
|      |                            |                                                                                                    |
|      |                            | ศาคาม มนคนคุศ กาย รวงนาคา (คามา) แสนมา (สูลง วนทลง (วลาลง พอรม<br>ผล Lab 🦉 แสดงหลนบบละเวียด 🛱 พิมพ์ |
|      |                            | RR RR                                                                                               |
| D Si | ngle Tab<br>ew window mode | <no data="" display="" to=""> ลักขับ มิตปกติ Critical Profile ชื่อ ผล</no>                          |

เมื่อคลิกแล้วจะเจอหน้าจอของการสั่ง Lab ให้ทำการเลือกแบบฟอร์ม Lab >> <u>ระบุแพทย์ผู้สั่ง</u> >> แล้วเลือกรายการ LAB ที่ต้องการโดยใช้เมาส์คลิก 🗹 ในช่องที่ต้องการ >> แล้วคลิกปุ่ม "บันทึก"

| HOSxPLabOrderEntryForm909725                                                                                          |                                                                                                    |                                                                                                    | - = x                        |
|----------------------------------------------------------------------------------------------------|----------------------------------------------------------------------------------------------------|----------------------------------------------------------------------------------------------------|------------------------------|
| สั่ง Lab แบบฟอร์ม 03HE                                                                                                | MATOLOGY                                                                                                    | <b>ร. จำชื่อ 30</b>                                                                                                    | 008586 รับใบสั่ง Lab 💽 Log   |
| ข้อมูลการสั่ง                                                                                                    |                                                                                                    |                                                                                                    |                              |
| วันที่สั่ง <mark>3/7/2561 -</mark> เวลาสั่ง<br>🔲 ไม่ต้องการทราบผล <mark>เลยที่รับ</mark>                              | 14:40 🛟 ผู้สั้ง เอกชัย กิริหาเนิช                                                                                                    | ความแร่งด่วน ปกติ ← [<br>2                                                                                                    | ] ส่งผลเข้า Mobile Messenger |
|                                                                                                    | HEMATOLOGY                                                                                                    |                                                                                                    | <u>^</u>                     |
| CBC<br>Het manual<br>Malaria<br>CD4<br>Microfilaria<br>Bone marrow wright stain<br>Cell diff.+count<br>Semen analysis | Special Test<br>ESR G6PD<br>Reticulocyte Count Heinz Body<br>Inclusion body<br>OF<br>DCIP<br>Hb Typing<br>PCR for Alpha-thalassemia 1 (free)<br>DNA detection for B,alfa - Thalassemia (free)<br>Apt test | Coag<br>PT-INR<br>PT-INR<br>PTT<br>D-Dimer<br>Bleeding Time<br>Clotting Time (VCT)<br>Factor VII Assay<br>Factor IX Assay<br>Factor IX Assay<br>Factor IX Inhibitor | ย์ผู้สั่ง Lab                |
| <                                                                                                    |                                                                                                    |                                                                                                    | >                            |
| 🗆 แสดงสรุปการลัง Update                                                                                               | Mode 2                                                                                                    |                                                                                                    |                              |
| Note                                                                                                    |                                                                                                    | 2 . T N.                                                                                                    |                              |
| เทยนผลกลบมาทุกทอง                                                                                                    | •                                                                                                    | <u>พรงกรร์กห</u>                                                                                                    |                              |
| <ul> <li>ยกเล็กการสั่ง</li> <li>พิมพ์ Sticker</li> </ul>                                                              | Snagit 13 • 🔁 ແມນກ<br>• ຈີນກຄືນ                                                                                                    | ไอร์ม<br>เม่                                                                                                    | ค่าใช้จ่ายอื่นๆ              |

เอกสารฉบับนี้จัดทำขึ้นสำหรับโรงพยาบาลพุนพิน จังหวัดสุราษฎร์ธานี เท่านั้น ห้ามเผยแพร่โดยมิได้รับอนุญาต [12]

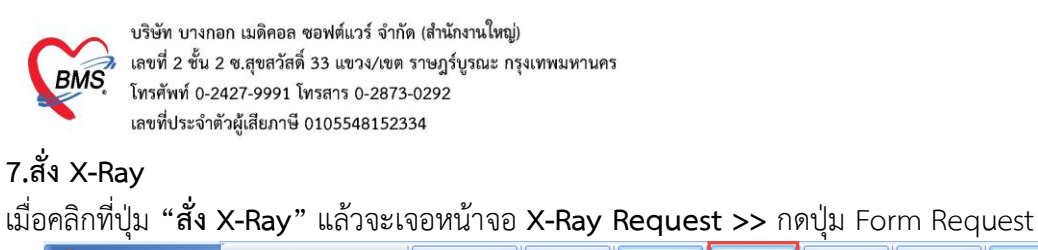

| รายชื่อผู้ป่วยที่ตรวจแล้ว                               | i บันทึกข้อมูลขักประวัติ โบรับรองแพทย์ EMR สิ่ง Lab สิ่ง X-Ray Check Up Task 🗸 🕒 บันทึก [F9] 🛛 ปีด                                                       |
|---------------------------------------------------------|----------------------------------------------------------------------------------------------------|
| รายชื่อผู้ป่วย Consult                                  | สัรบบริการ<br>คำปัญษ HOSxPRadiologyRequestMainForm สั่ง X-Ray 1 – ■ ×                                                                                    |
| 💈 นายไพศาล ทคสอบ [1]                                    | X-Ray Request                                                                                                    |
|                                                         | ข้อมูลกั่วไป<br>บ้าน ก็กน้ำหนัง<br>วันเกิด<br>วันเมือง<br>วันเมือง                                                                                       |
|                                                         |                                                                                                    |
|                                                         | บานสอท                                                                                                    |
|                                                         | รายการสั่ง X-Ray ผลการอ่าน<br>โ<br>สำเง็บ ผู้ แก้ไข สั่งเป็นชุด Form Request & รายการสั่งส่วงหน้า<br>สำเด็บ ช่วงเวลา ตั้งครรร/ รับตัว ฉายรังสี ส่วนผีสูง |
|                                                         | n<br>n<br>n                                                                                                    |
| <ul> <li>Single Tab</li> <li>New window mode</li> </ul> |                                                                                                    |
|                                                         | แสดงหน้าจอสัง X-rav                                                                                                    |

กรอกข้อมูลการสั่ง x-ray : เลือกแบบฟอร์ม >> <u>ระบุแพทย์ผู้สั่ง</u> >> แล้วทำการ 🗹 เลือกรายการ X-ray ที่ต้องการสั่ง >> คลิกปุ่มบันทึก

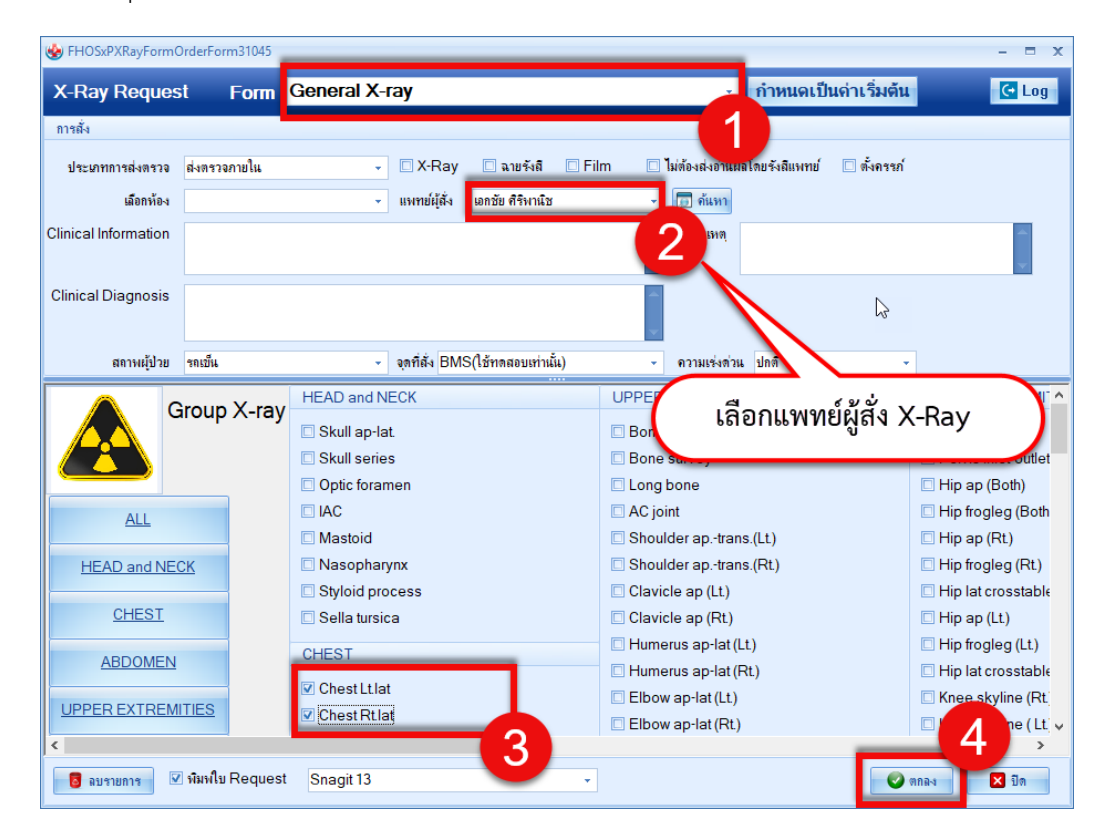

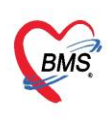

บริษัท บางกอก เมดิคอล ซอฟต์แวร์ จำกัด (สำนักงานใหญ่) เลขที่ 2 ชั้น 2 ซ.สุขสวัสดิ์ 33 แขวง/เขต ราษฎร์บูรณะ กรุงเทพมหานคร โทรศัพท์ 0-2427-9991 โทรสาร 0-2873-0292 เลขที่ประจำตัวผู้เสียภาษี 0105548152334

### 8.ลงนัดหมาย,พิมพ์ใบนัด

นัดหมาย : การนัดหมายผู้ป่วย เมื่อผู้ป่วยต้องมารักษาต่อ สามารถบันทึกรายการนัดได้ แถบการนัดหมาย >> คลิกที่ปุ่ม "เพิ่มการนัดหมาย"

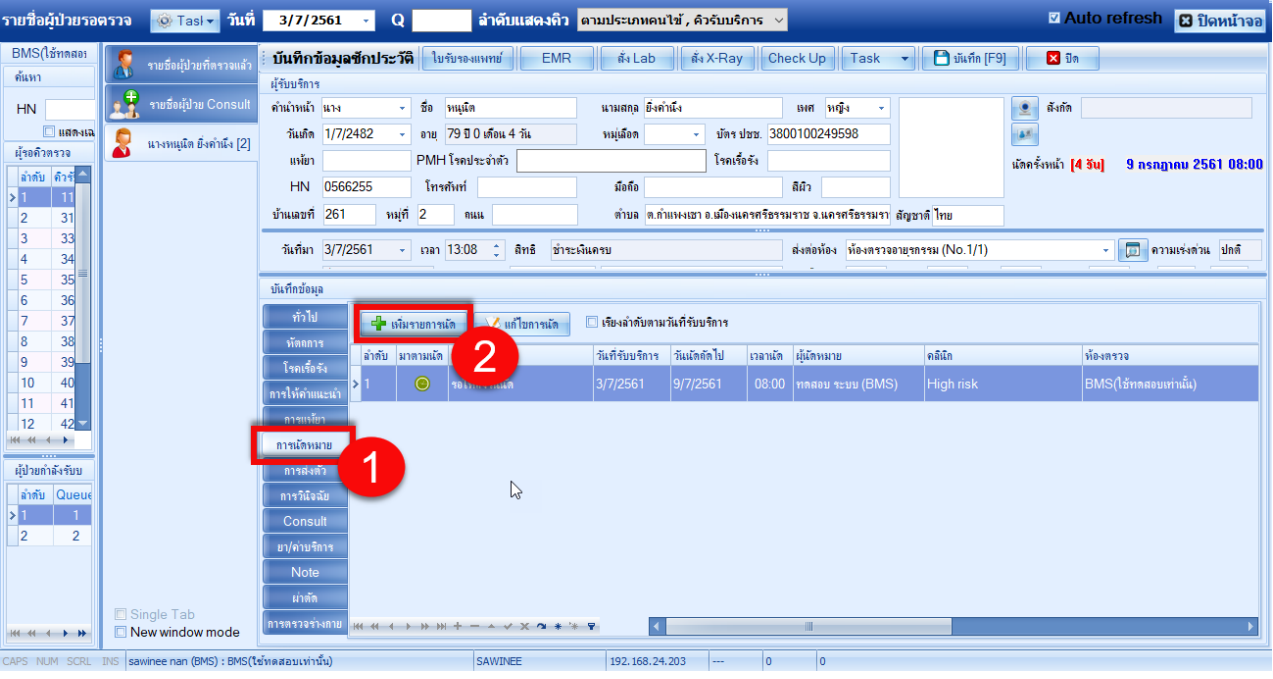

แสดงหน้าจอบันทึกการนัดหมาย

โปรแกรมแสดงหน้าจอ ข้อมูลการนัด : กรอกรายละเอียดการนัด >> ตรวจสอบ เซ็คบล็อกพิมพ์ใบนัด >> กดปุ่ม "บันทึก"

| RMS                | 😑 🖸 ) 🍨 DoctorWorkBenchQueueForm - BMS-HOSxP XE 4.0 : 4.61.7.11 DB : 🛛 – 🖷 🗴                                                                                                    |
|--------------------|----------------------------------------------------------------------------------------------------|
|                    | Applice. OPD Rel Refer R. Insurn PCU Psychia: Physic IPD Rec. Nurse. Doctor. Dental ER. EMS. Dispen: Pharma: Finance Laborat. Patholc: Radiolo. Operati Checkl. Blood E. Back Ol. KPI Laundn. GIS. HHC. Tools. |
| 🌸 HOSxF            | PAppointmentEntryForm – 🗖 🗙                                                                                                    |
| ข้อมูลก            | าารนัดหมาย                                                                                                    |
| การนัดหม           |                                                                                                    |
| วันที่นัด<br>แพทย่ | ง 17/07/2561 1 0 D 0 0 W 0 0 M เอาปฏิกิน − ช่วงเวลา 08:00 0 ถึง 08:15 0 ( เมื่อกเวลา แต่ไว้แล้ว 0<br>เป็นภูเล็ก เล็กกุกลุล v แผนก อายุรกรรม v ( ( เล็กเวลา                                                     |
| จลินิก             | คลีนักโรคทั่วไป 🔹 ท้องครวอ อักประวัดีห้องครวออายุกรรม                                                                                                    |
| เหตุที่นัด         | ติดตามอาการ จัดต่อที่                                                                                                    |
| หมายเหต            | เพิ่ม au เป็นเสีย sawinee nan (BMS) -                                                                                                    |
|                    | disun                                                                                                    |
|                    |                                                                                                    |
| รายการอี่เ         | in a second second second second second second second second second second second second second second second s                                                                                                |
| 🗖 การป             | กลัสล์ เ⊎ีกรณานำยาเดิมมาด้วย (ถ้ามี)                                                                                                    |
| II L               |                                                                                                    |
| 😪 X-               |                                                                                                    |
| นัดห               | อาหาร แกรงกรรมสาวานอานาร (12 เวลา เป็นสายแล้ว เกิด) กรอกรายสะเอยดการนด                                                                                                    |
| Set                | แกล้ด 🔲 กรุณามาเจาะเลือดก่อนพบแพทย์ 2 ชม.                                                                                                    |
|                    |                                                                                                    |
|                    |                                                                                                    |
|                    |                                                                                                    |
|                    |                                                                                                    |
| 610716             | 5085454 🔲 ใช้เวลานัดอัตโนมัติเริ่มเวลา 00:00 🗘 ระยะเวลา 0 🗘 นาที                                                                                                    |
| 6                  | ยกมักหลัก 🔽 พิมพใบหลัก Snagit 13                                                                                                    |
|                    |                                                                                                    |
|                    |                                                                                                    |
| CAPS NUM           | 4 SCRL INS  sawinee nan (BMS): BMS(โชทตสอบเขานัน) SAWINEE  192.168.24.237 0 0                                                                                                    |

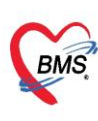

บริษัท บางกอก เมติคอล ซอฟต์แวร์ จำกัด (สำนักงานใหญ่) เลขที่ 2 ชั้น 2 ซ.สุขสวัสดิ์ 33 แขวง/เขต ราษฎร์บูรณะ กรุงเทพมหานคร โทรศัพท์ 0-2427-9991 โทรสาร 0-2873-0292 เลขที่ประจำตัวผู้เสียภาษี 0105548152334

#### 9.ลงให้คำแนะนำ

| รายชื่อผู้ป่วยรอดรวจ 🧕 | Tesk <b>∗</b> วันที่     | 22/1/2560 |             | - Q                                                                                 |                                                              |              |           |           |          |           |              |          |        |                        | Auto refresh               | 🗹 เรียงตามติว | 🖸 ปิดหน้าจ      |
|------------------------|--------------------------|-----------|-------------|-------------------------------------------------------------------------------------|--------------------------------------------------------------|--------------|-----------|-----------|----------|-----------|--------------|----------|--------|------------------------|----------------------------|---------------|-----------------|
| 🐰 าะรังผู้ประกัดรรษอง  | บันทึกข้อมูล             | ขักประวัง | <b>i</b> 1: | บรับรองแพทย์ EMF                                                                    | R ás Le                                                      | ab ata       | X-Ray     | Check Up  | Task     | •         | 🗂 ขันทึก (F9 |          | 🔀 ŝin  |                        |                            |               |                 |
| รายซึ่งผู้ป่วย Consult | คำนำหน้า นาย             |           | Ée          | 1                                                                                   | งามสกล                                                       |              |           | 1941 2    | 18       | - 1       |              |          | สัปรัก |                        |                            |               |                 |
| 3                      | วันภัต 5/6/              | 2524 -    | ยายุ        | 35 ปี 7 เคือน 17 วัน                                                                | หมู่มีอด                                                     | ไม่ทราย -    | บัครปชช.  |           |          |           |              |          | 8      | ทธิ ประกันสุขภาพ 30 บ. | uan CUP ในจังหวัด (รอยต่อ) |               |                 |
| <u></u>                | แพ้ยา                    |           | โรงน        | สื่อรัง                                                                             |                                                              |              |           |           |          |           |              | นักครั้ง | งหน้า  |                        |                            |               |                 |
|                        | HN                       |           | โทร         | รศัพท์                                                                              | มือถือ                                                       |              |           | 680       |          |           |              |          |        |                        |                            |               |                 |
|                        | ข้านเลขที่ 100           | หลู่ที่   | 09          | อนน                                                                                 | ค่าเล                                                        |              |           |           |          | สัญชาติ ไ | ทย           |          |        |                        |                            |               |                 |
|                        | วันที่มา 22/1            | /2560 -   | เวลา        | 11:24 : สิทธิ ข้า                                                                   | ระเงินอง                                                     |              |           | ส่งท่อท้อ | s 00.vie | พรวจรวม   |              |          |        |                        |                            | - 🗔 ez        | กมเร่งค่วน ปกติ |
|                        | แสนก อายุรก              | 553       |             | การมา รับค่อจากสถ                                                                   | านพยา การครวจ                                                | สุขภาพทั่วไป |           | น้ำหนั    | n        | ส่วนสูง   | BMI          | 0        | Temp   | BP                     | PR                         | - Pro-        |                 |
|                        | บันทึกข้อแล              |           | -           |                                                                                     |                                                              |              |           |           |          |           | 100000       |          |        |                        |                            |               |                 |
|                        | dalu                     | ส่วยังเ   | ได้         | ดำแนะนำ                                                                             |                                                              |              | 101056310 | _         |          | 50        | เพิ่ / เวลา  |          | _      | เล้าหน้าที่            |                            | -             |                 |
|                        | Jenne                    | 1         |             | การเจ็บป่วยครั้งนี้ มีเพื่อนร่ว                                                     | มงานมือาการเคียว                                             | กันหรือไม่   |           |           |          |           |              |          |        |                        |                            |               |                 |
|                        | T-day                    | 2         |             | การเจ็บป่วยครั้งนี้ เมื่อหยุดง                                                      | กนแล้วอาการพิธีน                                             | ไหม          |           | -         |          |           |              |          |        |                        |                            |               |                 |
|                        | UNICATE                  |           |             | การเจ็บป่วยครั้งนี้เกิดจากกา                                                        | รทำงานหรือไม่                                                |              |           |           | 80       |           | 10           | 10       |        | e.                     |                            |               |                 |
|                        | การไห้ดำแนะเ             |           |             | การใช้อา                                                                            |                                                              |              | 0         |           | ଡ        | n Cł      | heck         | b        | OX     | หน้า                   |                            |               |                 |
|                        | การแห้ยา<br>การนักทเมาย  | 5         |             | การใช้สมุคบันทึก , อาการป<br>อาหารคุณภาพ , การปฏิบัติด์<br>อาการมิดปกติ , กายบริหาร | เลียนแปลง , พัฒน<br>ทัวะพว่างทั้งกรรภ์<br>, การสังเภตลูกตั้น | ทารของลูก ,  | 2         |           | 100      | asi       | ใน้ด์        |          | 1010   | ຳຄຳປວຍ                 |                            |               | -               |
|                        | การสิงคัญ<br>การวิธังสัง | 6         | ۵           | การใช้อุปกรณ์ป้องกันอันตร<br>รทำงานที่ปลอดภัย,ลดการสั                               | บอส่วมบุคคล(PPi<br>ไมนัสเสียงคัง                             | E).ฑ่าฑางกา  |           | 2         | 191      | 1911      | PNM          | 1661     | 105    | រ ហើប រប               |                            |               |                 |
|                        | Consult                  | 7         |             | การเดียมของใช้ , การสังเกต<br>การมีกลมหายใจ , ประโยชน์<br>ระยะการคลอดที่ควรทราบ     | งอาการเจ็บครรภ์ ,<br>มัของนมแม่ ,                            |              |           |           |          |           |              |          |        |                        |                            |               |                 |
|                        | ยา/ค่าบริการ             | 8         |             | การปลีบัติตัวให้แหมาะสมกับ                                                          | ปโรค                                                         |              |           |           |          |           |              |          |        |                        |                            |               |                 |
|                        | Note                     | 9         |             | การป้องกันกาวะแทรกข้อน                                                              |                                                              |              |           |           |          |           |              |          |        |                        |                            |               |                 |
|                        | infin                    | 10        |             | การมาตรวจตามนัด                                                                     |                                                              |              |           |           |          |           |              |          |        |                        |                            |               |                 |
|                        | การพรวจร่างาย            | 11        |             | การรับประทานอาหาร                                                                   |                                                              |              |           |           |          |           |              |          |        |                        |                            |               |                 |
| New window mode        |                          | 12        |             | การออกกำลังกาย                                                                      |                                                              | _            |           |           |          |           |              | _        |        |                        |                            |               | -               |

#### 10.ส่ง refer

แถบการส่งตัว กรณีที่ต้องทำการส่งผู้ป่วยไปยังสถานพยาบาลอื่นสามารถทำได้คือคลิกที่

"แถบการส่งตัว" >> คลิกที่ "ปุ่มบันทึกส่งตัว"

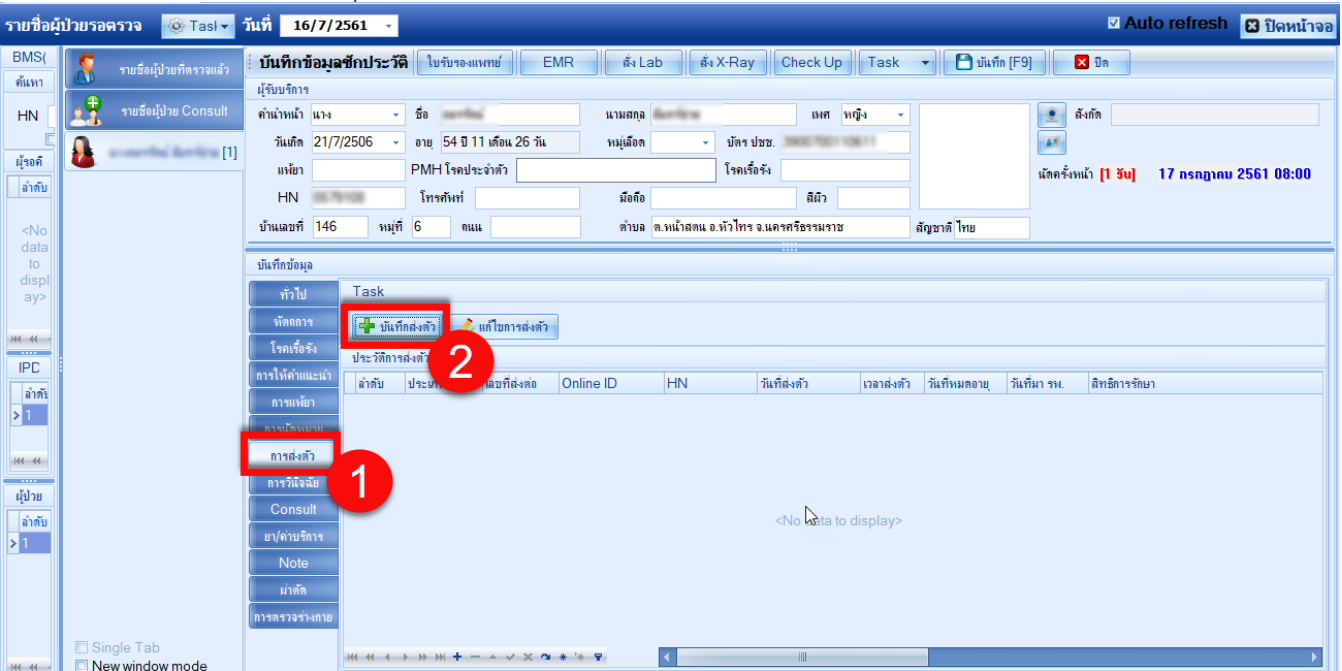

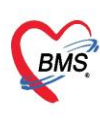

บริษัท บางกอก เมดิคอล ซอฟต์แวร์ จำกัด (สำนักงานใหญ่) BMS เลขที่ 2 ชั้น 2 ซ.สุขสวัสดิ์ 33 แขวง/เขต ราษฎร์บูรณะ กรุงเทพมหานคร โทรศัพท์ 0-2427-9991 โทรสาร 0-2873-0292 เลขที่ประจำตัวผู้เสียภาษี 0105548152334

โปรแกรมจะแสดงหน้าจอข้อมูลการส่งตัวผู้ป่วย : แถบการส่งตัว >> กรอกข้อมูลการส่งตัว >> กดปุ่ม บันทึก

| HOSxPF       | ReferOutEntryF       | orm                               |                                                                               | - 🕫 X             |
|--------------|----------------------|-----------------------------------|-------------------------------------------------------------------------------|-------------------|
| 🔼 ข้อ        | มูลการส่งต่อ         | อผู้ป่วย ไปยังสถ                  | เถานบริการอื่น                                                                |                   |
| ข้อมูลเวชร   | ะเบียน               |                                   |                                                                               |                   |
| คำนำหน้า     | นาง                  | - ชื่อ                            | แนนสกุล และสามา เหศ หญิง 🔹                                                    |                   |
| วันเกิด      | 21/7/2506            | <ul> <li>อายุ 54 ปี 11</li> </ul> | I เดือน 26 วัน จรมู่เลือด 🗾 บัตร ประเ. โดยไว้ได้ไว้ได้ได้ได้                  |                   |
| แพ้ยา        |                      | PMH โรคประจ่                      | จำตัว โรดเรื่อรัง มัดครั้งหน้า [1 <u>จัน]</u> 17 กรกฎาคม 2561 08:00           |                   |
| HN           | 0579108              | โทรสัพท์                          | มือถือ ลิผิว                                                                  |                   |
| บ้านเลขที่   | 146 พ                | ปุที่ 6 ถนแ                       | ต่บล ล.หน้าสลน อ.หัวไทร จ.แลรสรีธรรมราช สัญชาติไทย ล.รุธายเลช เอียเดอาร Refer |                   |
| วันที่มา     | 16/7/2561            | <ul> <li>เวลา 08:54</li> </ul>    | ู้ สิทธิ์ ข่าระเงินตรบ ส่งต่อห้อง ห้องตรวออายุรกรรม (No.3)                    | กวามเร่งด่วน ปกติ |
| แผนก         | อายุรกรรม            | การ                               | รมา น้ำหนัด ส่วนสุง BM ระเทศ                                                  |                   |
|              |                      |                                   |                                                                               |                   |
| ข้อมูลการส่  | งตัว                 |                                   |                                                                               | _                 |
| การ          | รส่งตัว              | การส่งตัวรับบริกา                 | ารสถานพยาบาลอื่น                                                              | A                 |
| การช         | กประวท               | เอาเพื่อ่งต่อ                     | 1/61 ออกใหม่ วันที่อ่ง 16/7/2561 - เวลา 09/21 * 🔲 พยาเกล Refer 📝 าก Ambulance |                   |
| การรัก       | ษาเบื้องต้น          | ส่งต่อไปสี่                       | 10741 10741 Leumananderenén                                                   |                   |
| การวินิจ     | ฉับ/หัตกการ          | NUMBER                            |                                                                               |                   |
| ผลตรวจทาง    | งห้องปฏิบัติการ<br>" | เหตุผลการลงตว                     |                                                                               | =                 |
| ประวัตร      | การเจบปวย            | การวินิจฉัยหลัก                   | J00 Acute nasopharyngitis [common cold]                                       |                   |
|              |                      | แพทย์ผู้ส่ง                       | บุญเลิศ เลิศศุกคุล - 🗊 คัน จุดส่งต่อ OPD -                                    |                   |
|              |                      | ห้องตรวจ                          | BMS(ใช้พลสอบเท่านั้น) - ต่งตัวเพื่อ                                           |                   |
|              |                      | สภาพผู้ป่วย                       |                                                                               |                   |
|              |                      | ประเภทการส่งตัว                   | ยัปวยทั่วไป สาเหตุ อิตความสามารถไม่เมียงพอ ด้านเครื่องมือ / สถาแที่           |                   |
|              |                      | เลขทะเบียนรก                      | Level of acuity                                                               |                   |
|              |                      | วันที่สิ้แสด                      | <ul> <li>ระยะเวลาประสานงาน 0 ( ชั่วโม่ง 0 () นาที</li> </ul>                  |                   |
|              |                      | เวอารังแร็ดง                      | ้ เวลาสมตล (และพาส                                                            |                   |
|              | l                    | 5141305304                        |                                                                               |                   |
| <b>8</b> ยกเ | ลิกการส่งตัว         | 🗹 พิมพ์เอกสาร                     | 🕒 ອັນກົ                                                                       | ก 🗙 ปิด           |
| -            |                      |                                   |                                                                               |                   |

แสดงหน้าจอแถบการส่งตัว (ต่อ)

# 11.บันทึก F9 ส่งต่อคนไข้ไปรับบริการจุดอื่นๆ หรือส่งกลับบ้าน

|               | รายชื่อผู้ป่วยที่ตรวจแ                                                 | วั <mark>ย บันทึกข้อมูลขักประวัติ</mark> ใบรับรองแพทย์ EMR สิ่ง Lab สิ่ง X-Ray Check Up Task 🔹 📑 บันทึก [ | F9]        |  |  |  |
|---------------|------------------------------------------------------------------------|----------------------------------------------------------------------------------------------------|------------|--|--|--|
| 12            | รายชื่อผู้ป่วย Consเ                                                   | เช้ มด                                                                                                    |            |  |  |  |
| 3             | 🕹 OPDSignDoctorEntryForm –                                             |                                                                                                    |            |  |  |  |
|               | ลงชื่อบันทึกด                                                          | ารวจผู้ป่วย                                                                                               |            |  |  |  |
|               | ข้อมูลผู้รับบริการ                                                     |                                                                                                    | 1001130111 |  |  |  |
|               | HN 00                                                                  | ชื่อ นายามาการเกิดของไม่มี ท                                                                              |            |  |  |  |
|               | การส่งต่อ                                                              |                                                                                                    | าน ปกฑิ    |  |  |  |
|               | ส่งต่อห้อง                                                             | 2 - I.S. 🗊 จำค่า สถานะ 3 - จำค่า                                                                          | ΙΙ         |  |  |  |
|               | การประเมินสม                                                           | รรถนะ 🗸 ความเร่งด่วน ปกติ                                                                                 |            |  |  |  |
|               | แผนก                                                                   | รักษา 🔽 พรวจเสร็จ 🔲 เรียกคิวถัดไป 👬 แสดงคิว                                                               | งานร์ 🌗    |  |  |  |
|               | Task                                                                   |                                                                                                    |            |  |  |  |
|               |                                                                        | จำนวนรายการยา           พิมพ์เอกสาร [F1]         อีบอัน [F9]         0                                    | ทันมบุต    |  |  |  |
|               | การลงนาม                                                               | ตัวเลือการส่งตัว                                                                                          |            |  |  |  |
|               | การพิมพ์ 🔲 ส่งต่อห้องการเงินอัตโนมัติพากผู้ป่วยมียอตที่ต้องชำระเงินเอง |                                                                                                    |            |  |  |  |
| ⊡ Sir<br>⊡ Ne | ทัวเลือกการส่งท่อ<br>1                                                 | ห้องกาฆงินที่ต้องการส่งตัวไป 🗾 🔲 –                                                                        | n          |  |  |  |

เอกสารฉบับนี้จัดทำขึ้นสำหรับโรงพยาบาลพุนพิน จังหวัดสุราษฎร์ธานี เท่านั้น ห้ามเผยแพร่โดยมิได้รับอนุญาต [16]